## 「LINE」について

コミュニケーションアプリ LINE(ライン)(以下、LINEと略します)を、「伝の心」Windows 操作機能「LINE」にてご利用の際 は、本手順書を、ご一読くださいますようお願い申し上げます。なお、本手順書に記載の各種作業は、介護者またはサ ポートの方が行ってください。

- (注1) 本書の内容については、将来予告なしに変更することがあります。
- (注2) 本書に記載の画像は一例ですので、実際の画面と異なる場合があります。

### ダウンロード

(1) まず、「伝の心」のデスクトップの「コミュニケーションアプリ LINE(ライン)」アイコンのダブルクリックしてください。

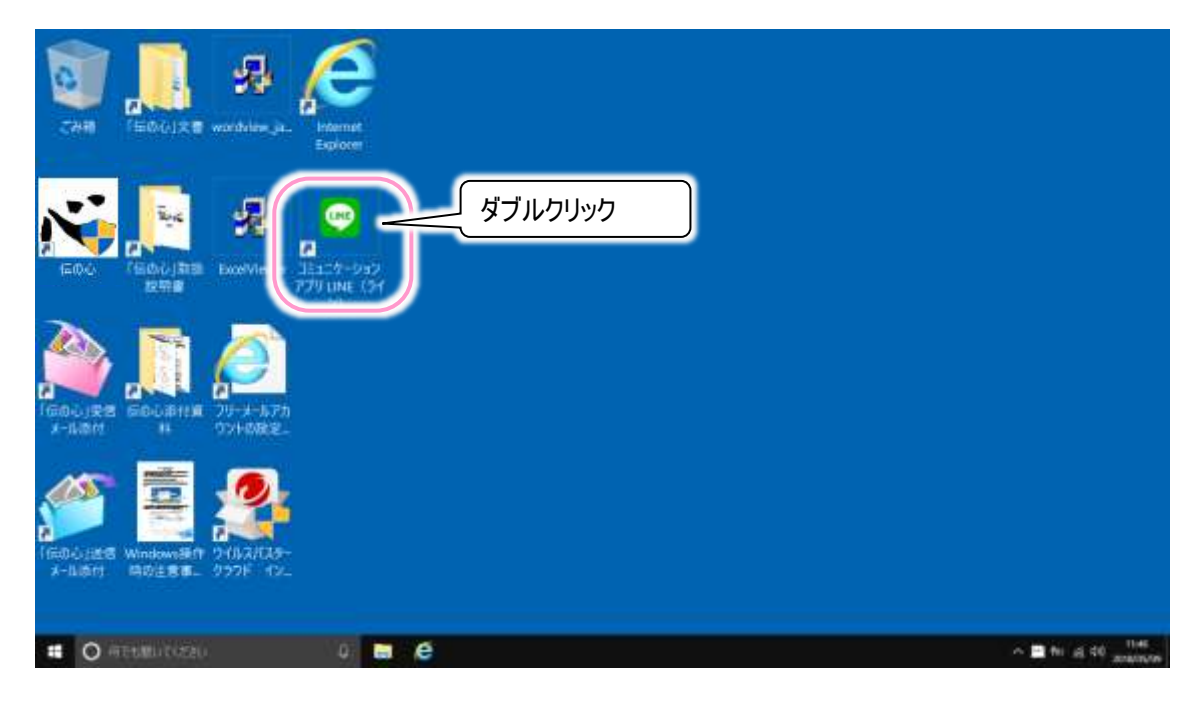

(2) 下記のようなダウンロードサイトが表示されたら、Windows 版をダウンロードボタンをクリックしてください。

| ← → ■Inteps//Enc.mail/allow//cont P = # C ● J2115 - 957779 * ■ | - 0                                                 |   |
|----------------------------------------------------------------|-----------------------------------------------------|---|
| LINE ダウンロード ファミリーアプリ ゲーム LIN                                   | E STORE   LINE Out   LINE Pay                       | í |
|                                                                | 日本語・一回のイン                                           | _ |
| Mobile                                                         | PC / Mad                                            |   |
| 下記のアイコンからダウンロードしないでください。                                       |                                                     |   |
|                                                                | לינילי לישר אין אין אין אין אין אין אין אין אין אין |   |
| Windows store Mac OS Chrome<br>「伝の心」の「LINE」機能では使えません。          | Windows<br>Max9102G-P                               |   |
|                                                                |                                                     |   |

(3) 画面下部に「・・・LineInst.exe を実行または保存しますか?」と云うような表示がされますので、保存ボタンをクリックしてください。ダウンロードが始まります。

| P-#C 単プミュニケーションアプリ」。<br>ファイルの 編集(1) 条糸(3) 名前に入り(4) フィル(1) ヘルブ(1) | - a ×<br>n ★ 0 9    |
|------------------------------------------------------------------|---------------------|
| LINE ダウンロード ファミリーアプリ ゲーム LINE STORE                              | LINE Out - LINE Pay |
|                                                                  | 日本語・「三国・イン」         |
| Mobile                                                           | PC / Mac            |
|                                                                  |                     |
| Google Play<br>サモスれよう Coogle Play                                | Windows             |
| Induline approved D'1 DeskingLess (2/2 Mill ERHIDESSRAPLETW)     | 「展存クリック」            |

(4) ダウンロードが終了すると画面下部の表示が下記のように変更されるので、フォルダーを開くボタンをクリックします。

| Uneinsteix のダウンロードが完了し                         | ました。      |              | 第1700 D      | #16 <i>9-</i> 0.08(P) | ウンロートの表示の |
|------------------------------------------------|-----------|--------------|--------------|-----------------------|-----------|
| ч. <b>Б</b>                                    | e e       |              |              | ,                     | リック       |
| 📭    🛃 🔜 =                                     |           | アプリケーション ツール | ダウンロード       |                       |           |
| ファイル ホーム 共                                     | 有表示       | 管理           |              |                       |           |
| ← → ` ↑ ↓ > PC                                 | こ → ダウンロー | ŕ            |              |                       |           |
| 🖈 クイック アクヤス                                    | 名前        | ^            | 更新日時         | 種類                    | サイズ       |
| <ul> <li>■ デスクトップ</li> <li>◆ ダウンロード</li> </ul> | LineInst  |              | 2018/05/09 1 | アプリケーション              | 68,835    |

(5) ダウンロードフォルダーが表示されます。引き続いて3ページの「インストール」に進みます。

「伝の心」Windows 操作機能にて「LINE」機能をご利用の際は、下記手順にてインストールしてください。

(1) ダウンロードフォルダーの「LineInst」をマウスでダブルクリックします。

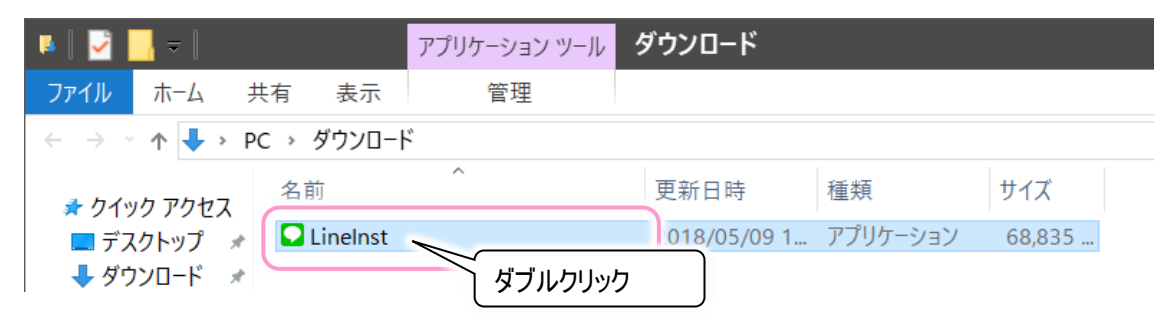

(2) 下記画面が表示されますので、言語を選択し、OK ボタンをクリックします。

| Install | er Language               | ×      |    |
|---------|---------------------------|--------|----|
|         | Please select a language. |        |    |
|         | 日本語                       | $\sim$ |    |
|         | OK                        |        | ОК |

(3) インストーラが起動するので、次へ(N)ボタンをクリックします。

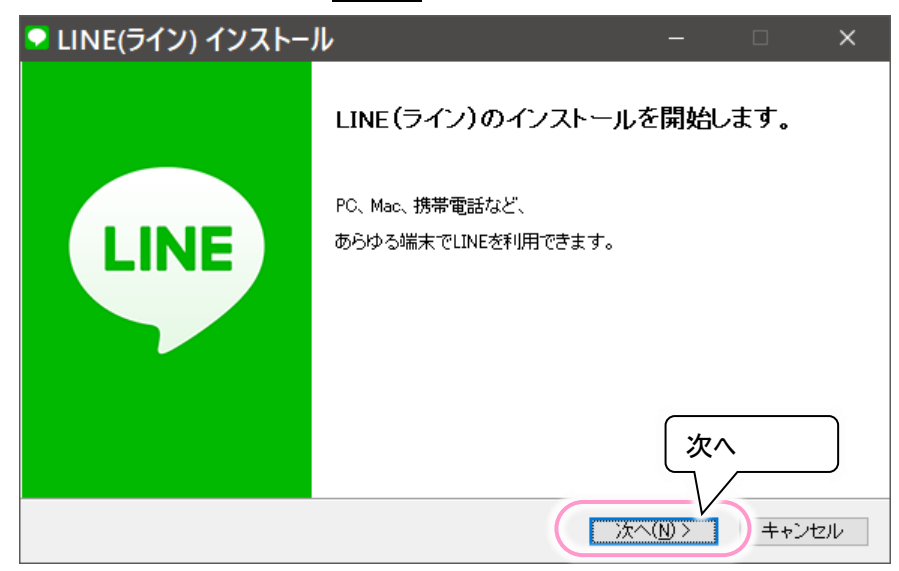

(4) 下記画面が表示されるので、利用規約を確認し、同意する(A)ボタンをクリックします。

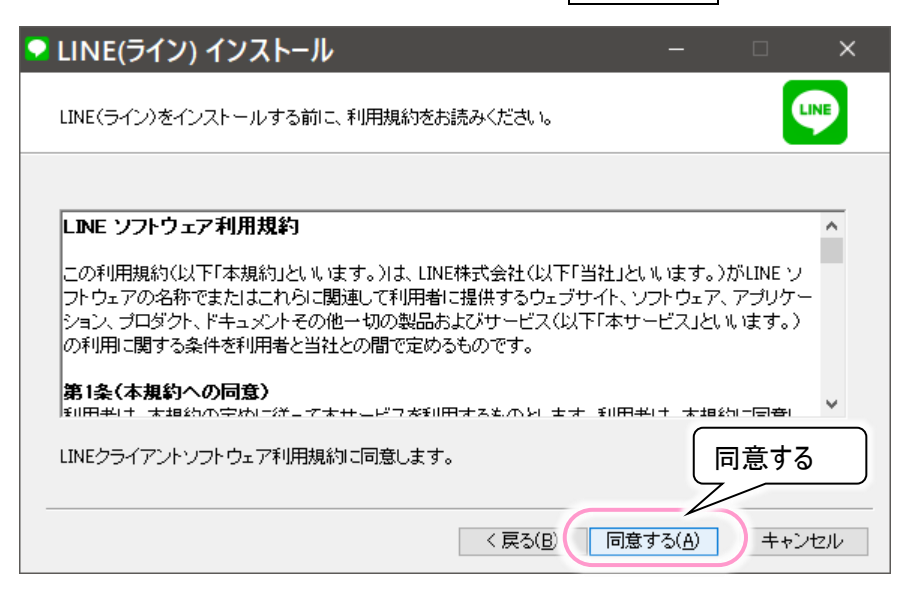

(5) 下記画面が表示されインストールが開始されますので、しばらく待ちます。

| Ϙ LINE(ライン) インストール                                                                                                    |       | × |
|----------------------------------------------------------------------------------------------------|-------|---|
| LINE(ライン)をインストールする間、しばらくお待ちください。                                                                                                    | LINE  |   |
| 抽出:LineUpdater.exe                                                                                                    |       |   |
| 出力先フォルダ:C¥Users¥DENUSER¥AppData¥Local¥LINE¥bin¥5.7.0.1660<br>抽出:LINE.exe100%<br>抽出:LineAppMgr.exe<br>抽出:LineLauncher.exe<br>抽出:LineUnInst.exe<br>抽出:LineUpdater.exe |       |   |
|                                                                                                    | キャンセル | / |

(6) 下記画面が表示されたら、インストール完了です。閉じる(C)ボタンをクリックします。

| 오 LINE(ライン) インストー     | <b>ال –</b> – ×                                                                                                    |  |
|-----------------------|----------------------------------------------------------------------------------------------------|--|
|                       | インストールの完了                                                                                                    |  |
| LINE                  | LINE(ライン)のインストールが完了しました。<br>メールやSMSより便利なLINEを、いつでもどこでも好きなだけ<br>楽しめます。<br>ぜひご利用ください。<br>インストールが完了すると、プログラムが自動実行されます。 |  |
|                       | 閉じる                                                                                                    |  |
| < 戻る(日) (月じる(〇) キャンセル |                                                                                                    |  |

(7) 次に5 ページの「アカウントの新規作成について」に進んでください。

アカウントの新規作成について

●既に持っている LINE のアカウントを使用する

スマホ版で利用しているアカウントをスマホ版と同期して使用する場合は、アカウントを作成する必要はありません。 また、既に PC 版のアカウントをお持ちで(別の「伝の心」でアカウントを作成している場合も含まれます)それを継続し使 用する場合も、アカウントを作成する必要はありません。

11 ページの「ログイン方法」に進んでください。

- ※スマホ版で利用している電話番号やメールアドレスでアカウントを作成すると、いわゆる自分による LINE アカウントの "<u>乗っ取り</u>"状態となり、現在使っている LINE の情報(友だちやトーク、スタンプなど)がすべて削除されてしまいます。 ご注意ください。
- ※既に PC 版でアカウントを作成して利用している場合、PC 版の電話番号でアカウントを新規作成する場合もスマホ 版と同様、現在使っている LINE の情報(友だちやトーク、スタンプなど)がすべて削除されてしまいます。ご注意ください。
- ※PC 版で利用している電話番号やメールアドレスでログインすると、別の PC でログインしている場合は、別の PC の方の LINE が自動的にログオフされます。(2 台の PC 間では、同じアカウントで同期はできません。)

●新しく LINE のアカウントを作成する

電話番号(固定電話も可能)でアカウントを作成します。「伝の心」Windows 操作機能にて「LINE」機能をご利用の際は、下記手順にて設定してください。

デスクトップの LINE アイコンより LINE を起動したら、最下部の新規登録をクリックします。
 (インストールに引き続いて作成する場合は、LINE は既に起動済みです。)

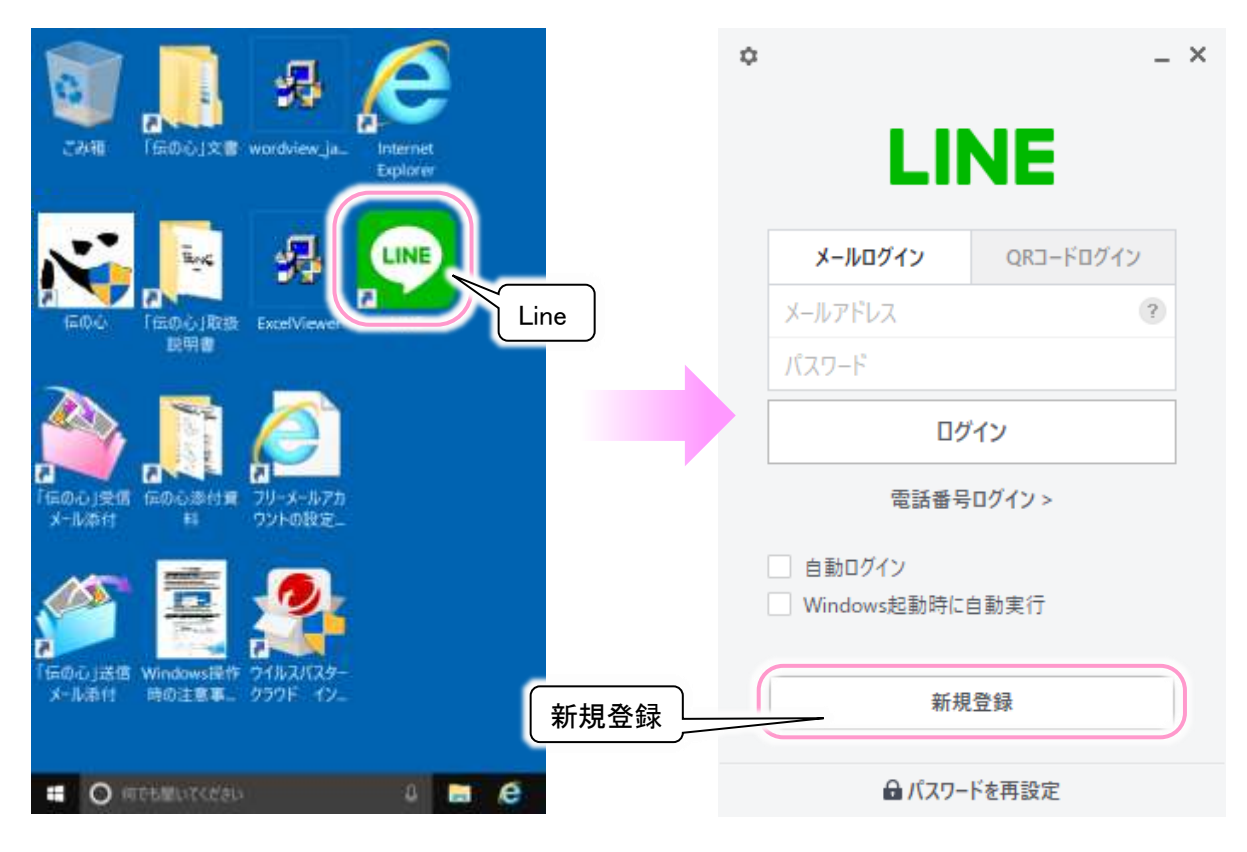

(2) 下記のような画面が表示されるので、アカウントの作成に使う電話番号を入力し、次へをクリックします。 スマホはもちろん、SMS の受信または通話ができるなら、旧来の携帯電話(フィーチャーフォン)や自宅などの固定電 話の番号でも登録に支障ありません。

| 新規登録                                                            | _ ×    |         |
|-----------------------------------------------------------------|--------|---------|
|                                                                 |        |         |
|                                                                 |        |         |
|                                                                 |        |         |
| 日本 (Japan)                                                      | -      |         |
| xxx-xxxx-xxxx                                                   |        | 電話番号を入力 |
|                                                                 |        |         |
| LINEアカリンドを作らなすのには、電話番号の認証が必要です。<br>利用損約およりが <b>ライバシーポリシー</b> に応 | C<br>音 |         |
| した後、[次へ]をタッブしてください。                                             | - 120° |         |
| 上記の電話番号にSMSで認証番号を送り<br>す。                                       | Ę      |         |
| xr م                                                            |        | لام     |
|                                                                 |        | )       |
|                                                                 |        |         |
|                                                                 |        |         |

(3) 通常は、端末に LINE から SMS で 4 桁の認証番号が届きます。
 (フィーチャーフォンの場合は、SNS が 2 通に分かれて届く場合もあります。)
 SMS で届いた 4 桁の認証番号を入力し、(6)に進みます。

| 認証 <del>番号</del> _ ×                                    |               | • • • • • • • •           | ≪ \$ <b>4</b> 5∎ 925 | 6 💷 12:24  |
|---------------------------------------------------------|---------------|---------------------------|----------------------|------------|
|                                                         | _<br>携帯電話の SM | ws の画面                    |                      | <b>C</b> : |
|                                                         |               |                           |                      |            |
|                                                         |               |                           |                      |            |
|                                                         | 4桁の認証番号       | 号を入力                      |                      |            |
|                                                         |               |                           |                      |            |
| +81                                                     |               |                           |                      |            |
| SMSで届いた認証番号を入力してください。<br>SMSが届かない場合は、以下の方法を試して<br>ください。 |               | ※以下の番りから聞かれて              | 号は、他人<br>ても絶対に       |            |
| 認証番号を再送                                                 |               | 教えないで                     | ください。                | 7          |
| 通知こよる認定                                                 |               | 認証母* XX<br>プリの画画          | で人力して                | <i>r</i>   |
| 次へ                                                      |               | ください。<br>2016/05/05 19:02 |                      |            |
|                                                         |               |                           |                      | 姓 70       |
|                                                         |               | メッセージを                    | 入力                   | 121-021    |
|                                                         |               | $\bigtriangledown$        | 0                    |            |

※本画面は一例です

(4) SMS が使えない固定電話などの場合は「通話による認証」をクリックしてください。続いて確認をクリックします。

| 2証番号                                                                                    | _ × | 認証番号                                                                                                    | _ |
|-----------------------------------------------------------------------------------------|-----|----------------------------------------------------------------------------------------------------|---|
| +81 SMSで届いた認証番号を入力してください。 SMSが届かない場合は、以下の方法を試して ください。  芝 正番号を再送 通話による  次へ  確認をクリ: 入力した電 | 認証  | 通話による認証<br>認証番号を電話にてお知らせし<br>ます。<br>また、発信者番号が非表示にな<br>る<br>場合や、ご契約のブランによって<br>は<br>着信料金がかかる場合がありま<br>す。<br>年ャンセル<br>確認 |   |

(5) しばらくすると(2)で入力した電話番号宛てに着信があり、「こちらは LINE です。認証番号は XXXX です」というアナウンスが流れます。(アナウンスは何度か流れますが、聞き取れたら受話器を置いて構いません。) アナウンスで流れた4桁の認証番号を入力します。

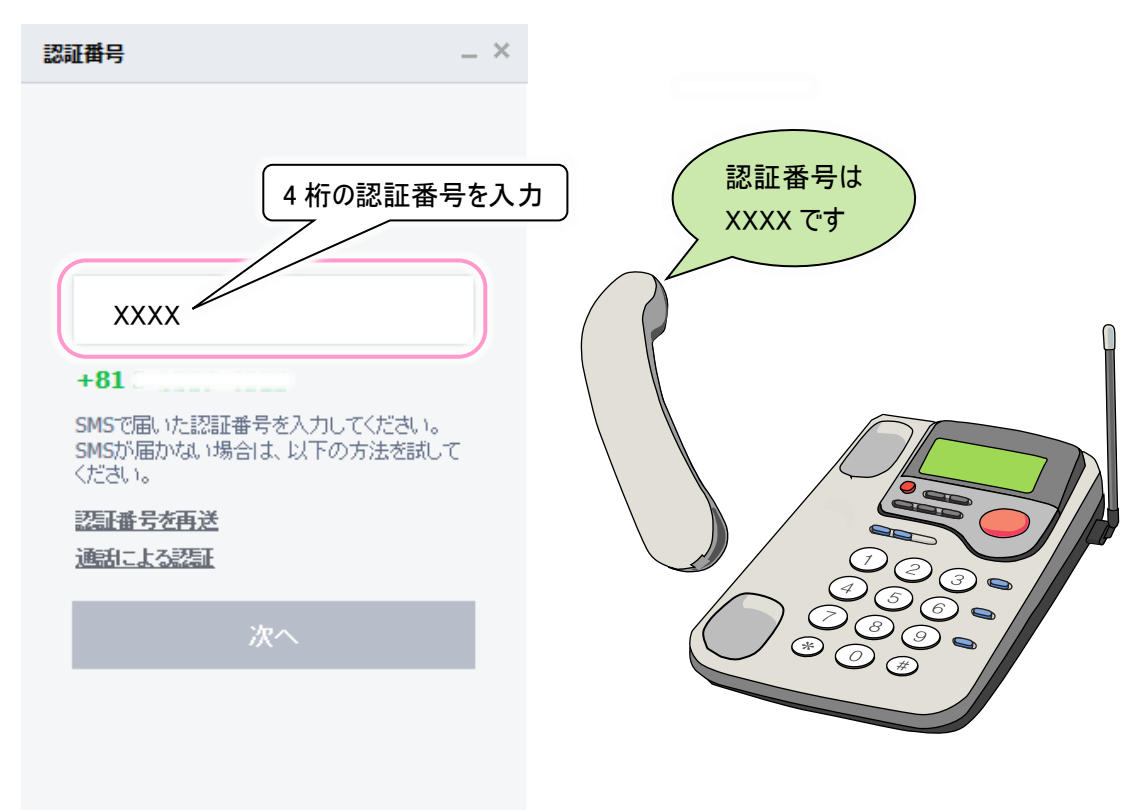

(6) 認証番号を入力したら、次へをクリックします。

| 認証番号                                                   | _ × |    |  |
|--------------------------------------------------------|-----|----|--|
|                                                        |     |    |  |
|                                                        |     |    |  |
|                                                        |     |    |  |
| XXXX                                                   |     |    |  |
| +81                                                    |     |    |  |
| SMSで届いた認証番号を入力してください。<br>SMSが届かない場合は、以下の方法を試し<br>ください。 | τ   |    |  |
| 認証番号を再送                                                |     |    |  |
| 通訊による認証                                                |     |    |  |
| 次へ 🗕                                                   |     | 次へ |  |
|                                                        |     |    |  |

(7) パスワードを2箇所に半角英数字で設定し、次へをクリックします。

| パスワード設定 -                                       | ×       |                                                                                                    |
|-------------------------------------------------|---------|----------------------------------------------------------------------------------------------------|
| ×                                               |         | ここで設定したパスワードは、後で<br>メールアドレスも登録してアカウント<br>をスマホ版 LINE と同期(併用)し<br>て使いたいという場合に、同じもの<br>が流用されます。<br>(※後で再設定も可能ですが、忘<br>れないようにしましょう。) |
| バスワードを設定してください。<br>登録した電話番号とパスワードでログインでき<br>ます。 | パスワード入力 | ]                                                                                                    |
| *^                                              |         |                                                                                                    |
|                                                 |         |                                                                                                    |

(8)「友だちへの追加を許可」のチェック√をクリックします。 確認画面が表示されるのでオフをクリックしてチェック√を外します。

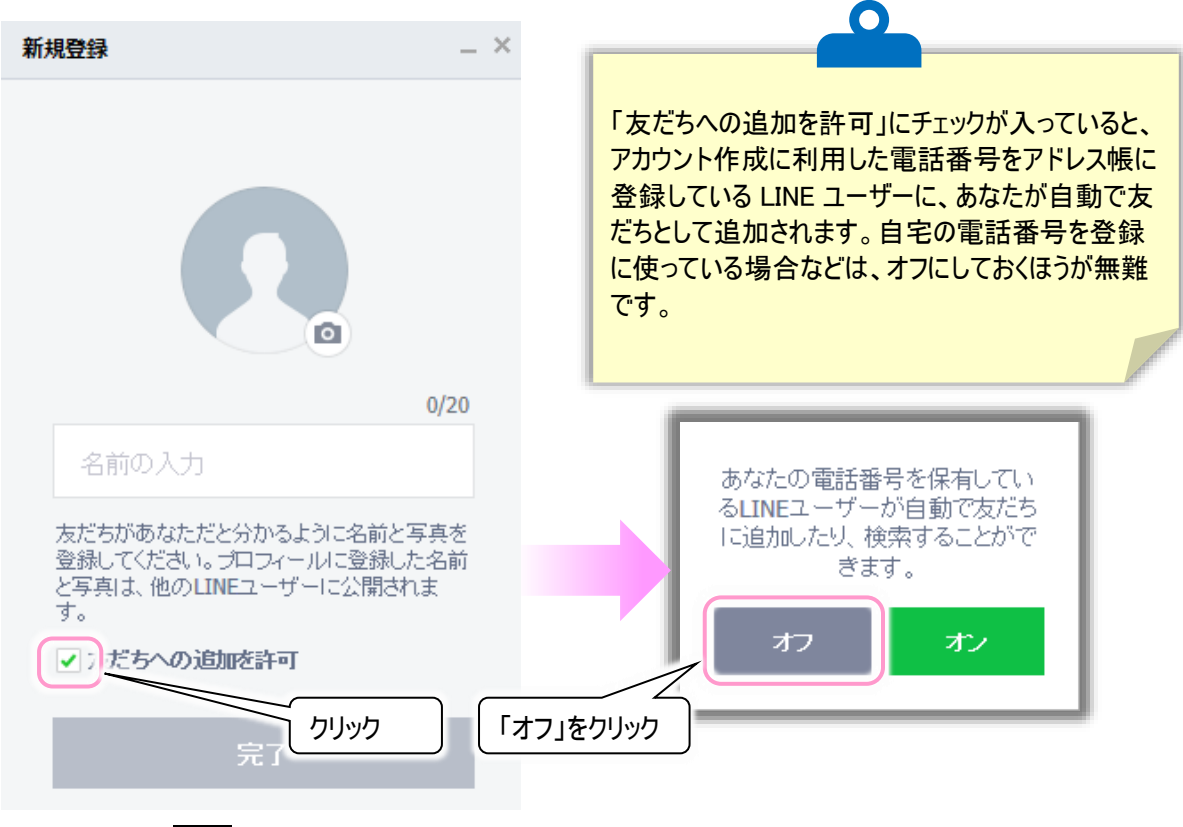

(9) 名前を入力し、完了をクリックします。

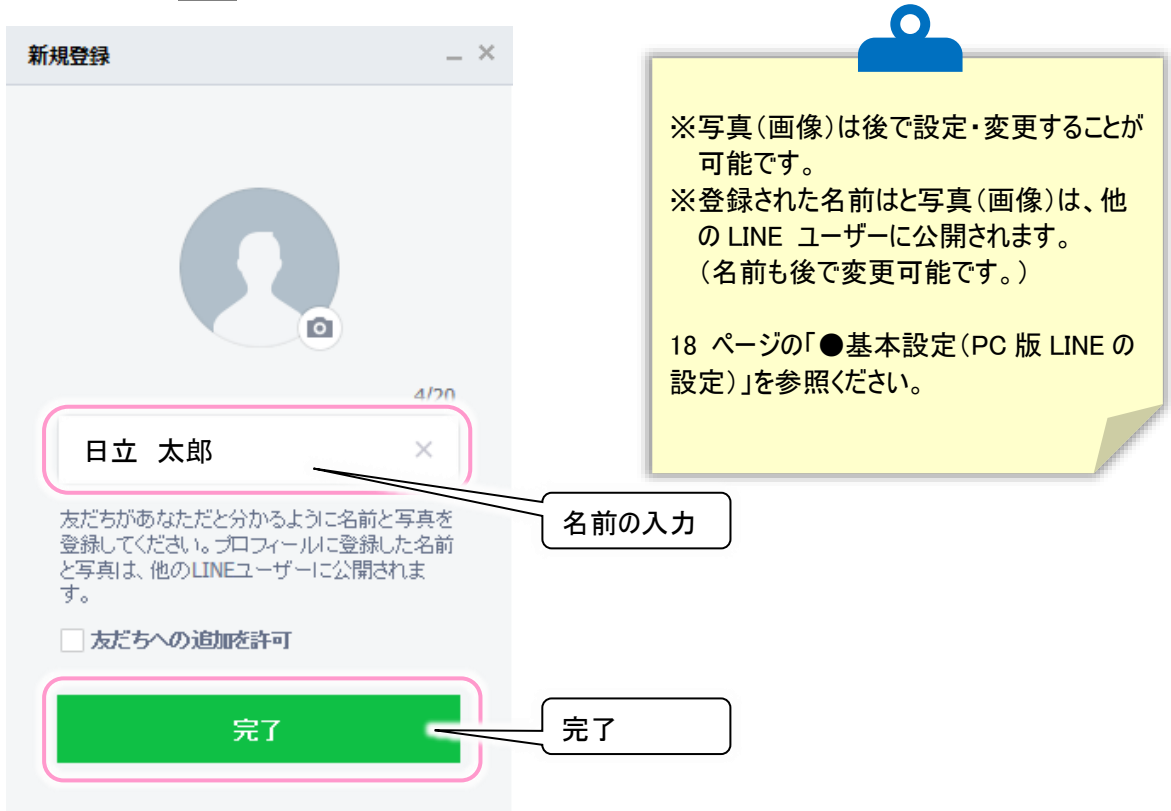

(10)メールアドレスの登録画面は、ここではスキップをクリックします。 確認画面が表示されるので、確認をクリックしてください。

| √                                                            |                                                          |
|--------------------------------------------------------------|----------------------------------------------------------|
| メールアトレス豆球 - ^                                                |                                                          |
|                                                              | ※メールアドレスは後で設定・変更することが可能で<br>す。                           |
|                                                              | メールアドレスを登録すると、このメールアドレスと先<br>ほど設定したパスワードを使ってスマホ版 LINE への |
| メールアドレスを登録すると、モバイル端末で<br>もLINEを使用できます。                       | も同じアカウントで使えるようになります。                                     |
| バスワードは新規登録時に設定したバスワー<br>ドです。                                 |                                                          |
| メールアドレスでログインすると、端末や電話<br>番号を変更しても既存のアカウント情報を読み<br>込むことができます。 | メールアドレスの登録が完了して<br>いません。                                 |
| 次へ                                                           | 登録をキャンセルして、LINEを開<br>始しますか?                              |
| スキップ                                                         | キャンセル 確認                                                 |
| 74                                                           | <br>Fップ (確認)                                             |

(11)以下のような画面が表示され、LINE アカウントの新規登録は完了です。 引き続き、18 ページの「LINE の設定(必ずお読みください)」に進んでください。

|          |                            |   |                                               | _ = × |
|----------|----------------------------|---|-----------------------------------------------|-------|
| 1        | 5.7.0新しいバージョンがアップデートされました。 | × |                                               |       |
| ø        | Q 名前で検索                    | < |                                               |       |
| 2+       | プロフィール                     |   |                                               |       |
| <b>o</b> | 日立太郎                       | ٩ |                                               |       |
|          |                            |   | 友だちを追加してみよう! ID検索、友だちかもを通じて<br>友だちを追加してみましょう。 |       |
| Ø        |                            |   |                                               |       |
| $\odot$  |                            |   |                                               |       |
| •••      |                            |   |                                               |       |

PC 版 LINE からログアウトした状態から、再び LINE にログインして利用する手順です。スマホ版 LINE と同期する場合と、PC 版 LINE でアカウントを登録した場合とではログイン方法が多少異なります。

スマホ版 LINE でアカウントを登録した場合は下の「●スマホ版 LINE のアカウントと同期して使用する場合(メールア ドレスでログイン)」をお読みください。

PC 版 LINE でアカウントを登録した場合は 15 ページの「●PC 版 LINE でアカウント登録した場合(電話番号でログイン)」をお読みください。

●スマホ版 LINE のアカウントと同期して使用する場合(メールアドレスでログイン)

(1) デスクトップの LINE アイコンより LINE を起動したら、スマホ版の LINE の設定からアカウント情報を確認して、メール アドレスとパスワードを入力します。 自動ログインは必ずチェック√を入れてください。

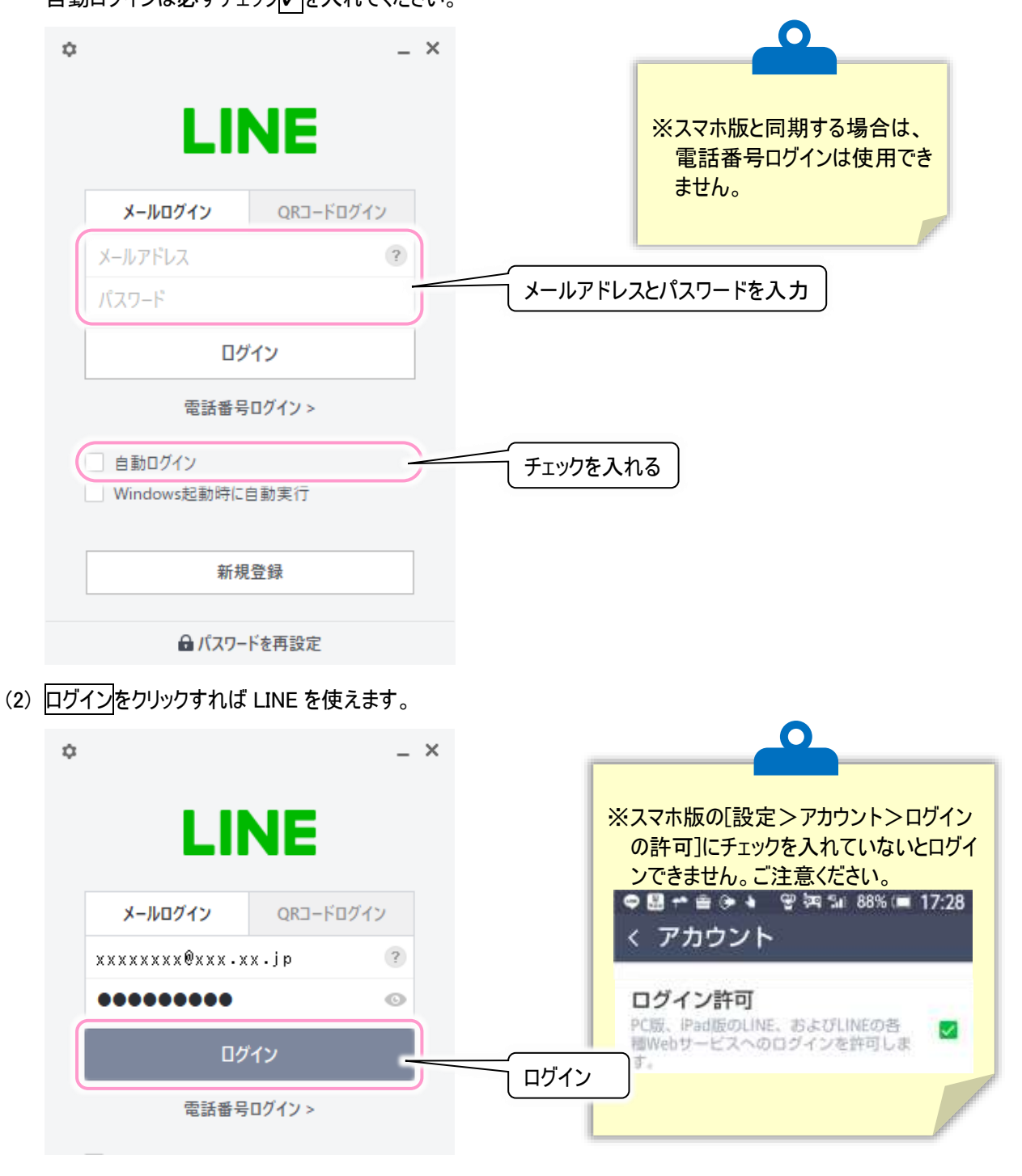

(3) ただし、初回のログイン時は本人確認を求められます。 画面に認証番号が表示されるので、スマホアプリ版を起動しましょう。

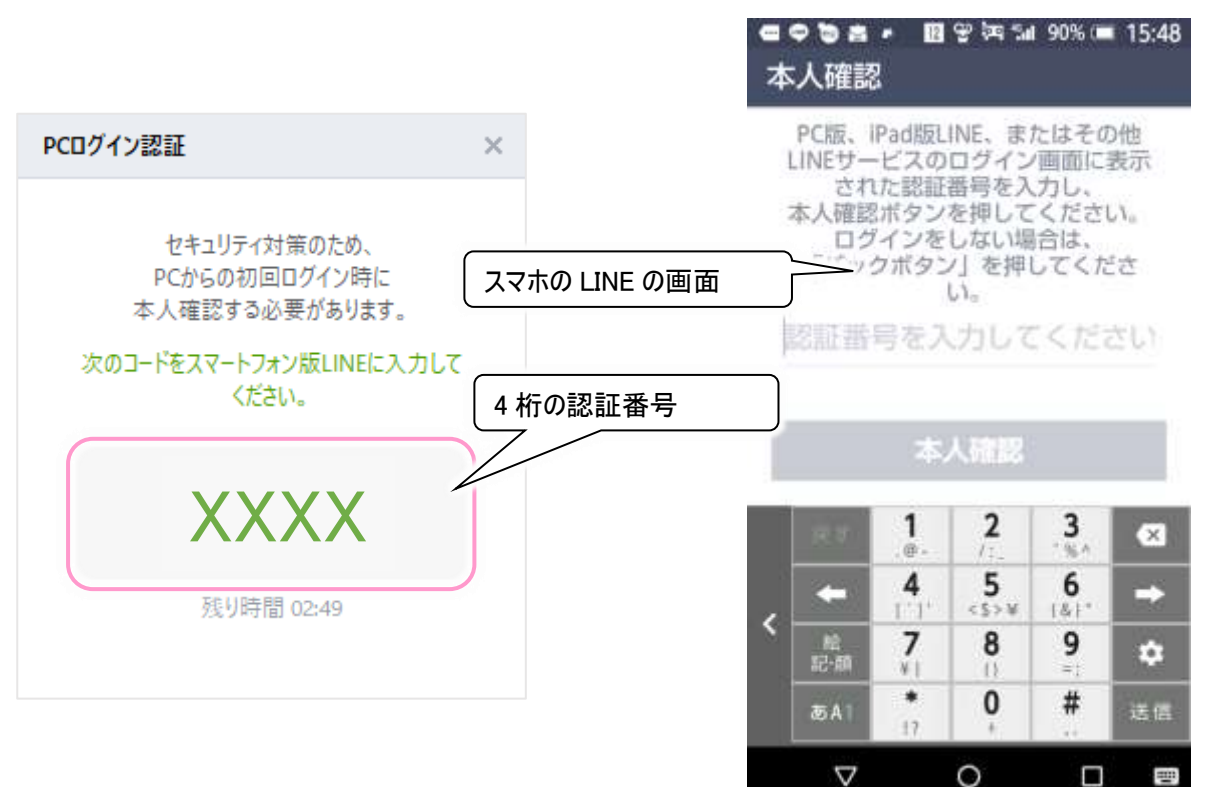

(4) 本人確認画面が表示されるので、認証番号を入力して「本人確認」をタップすれば PC 版の本人確認が完了し、 ログインできます。

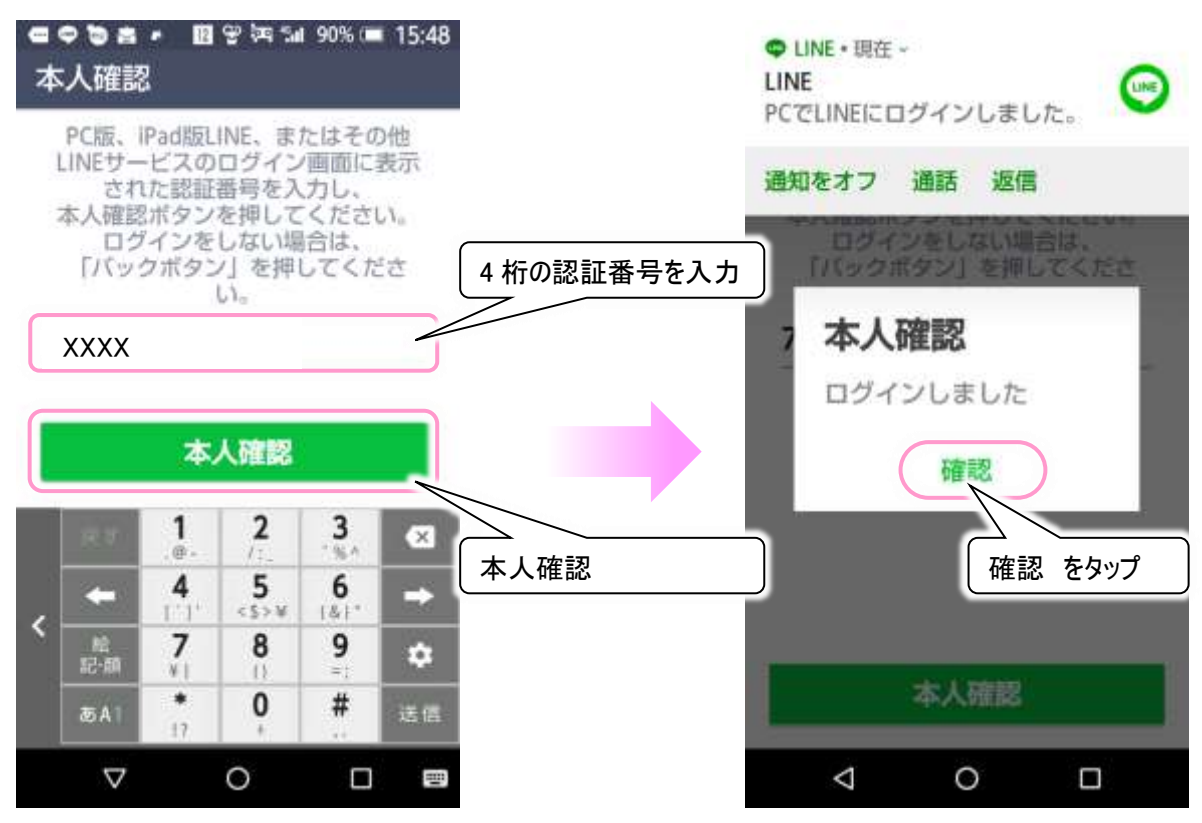

(5) 初回のログイン時は Letter Sealing の確認も行います。 LINE の画面左上のトークアイコンをクリックし、トークリストの誰でも良いのでクリックます。

|                         |                                        |                                         | _ 6 ×                        |
|-------------------------|----------------------------------------|-----------------------------------------|------------------------------|
| 5.7.0新しいバージョンがアップデートさた。 | nat ×                                  | _                                       |                              |
|                         | ×<br>^<br>•                            | ※スマホ版の LINE<br>Sealing 機能を有<br>る場合は必ず行つ | で Letter<br>効にしてい<br>ってください。 |
| (TO 600)                |                                        | ダウンロード:転送:タイムライン:Keep                   | 2                            |
| (うま好き                   |                                        | 9 🛈 🏨                                   | 3, HI                        |
| 任意のトーク相手                | ジェーンスール部13<br>ジェーンスール部13<br>第一<br>本人雑型 | 海でLetter Sealingを有効にするには、本人時            | 産記する必要がありま                   |
| ( クリック )                |                                        | │ 投稿画面 表示                               | J                            |

(6) スマホ版で Letter Sealing の設定を行っている場合は、トークの投稿画面に、次のメッセージが表示されます。 本人確認をクリックしてください。

表示されない場合は特に何もしなくて大丈夫です。18 ページの「LINE の設定(必ずお読みください)」に進んでください。

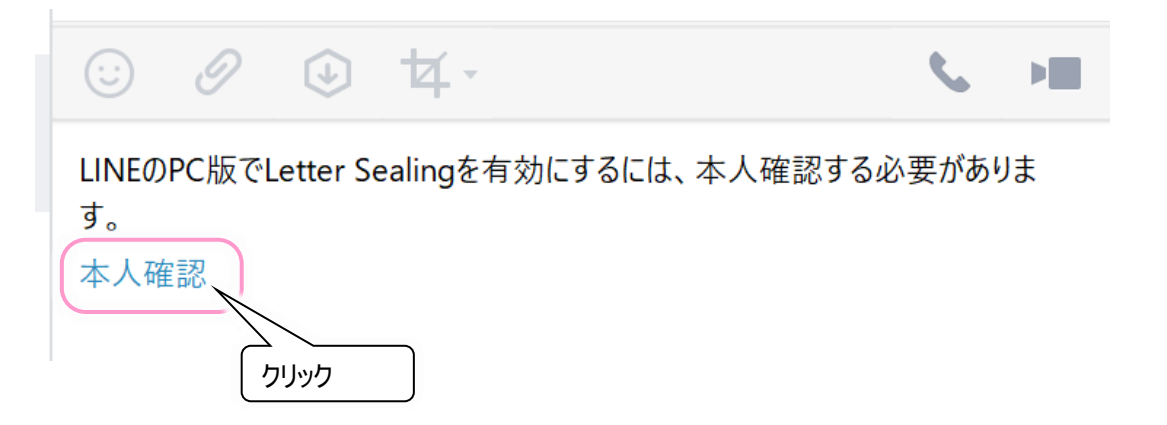

(7) 本人確認をクリックすると、6桁の認証番号が表示されるので、スマホアプリ版を起動しましょう。

| 人確認                                                                         | ×                                     |     |                      |                                |                                      |                             | ×           |
|-----------------------------------------------------------------------------|---------------------------------------|-----|----------------------|--------------------------------|--------------------------------------|-----------------------------|-------------|
| アカウントを確認すると、<br>Letter Sealing機能を使えるよ<br>す。<br>次のコードをスマートフォン版LINEI<br>ください。 | スマホの LINE の画<br>うになりま<br>こ入力 6 桁の認証番号 |     | PCのLIN<br>号を入力<br>能を | 本/<br>EIに表示<br>して、<br>:<br>有効に | 人確認<br>Rict n a 6<br>PCのLett<br>してくだ | 祝<br>桁の認<br>er Seali<br>さい。 | 証書<br>ng機   |
| *****                                                                       | X                                     | - 6 | R7                   | 1                              | 2                                    | 3                           | Ø           |
| 残り時間 02:31                                                                  |                                       |     | +                    | 4                              | 5<br><5>¥                            | <b>6</b>                    | -           |
|                                                                             |                                       | <   | N2                   | 7                              | 8                                    | 9                           |             |
| ① Letter Sealing?                                                           |                                       |     | 記-顏                  | ¥                              | 0                                    | =;                          | <b>B</b> ae |

(8) 本人確認画面が表示されるので、6 桁の認証番号を入力して OK をタップすれば PC 版の本人確認が完了し、 PC 版の Letter Sealing の設定が完了します。

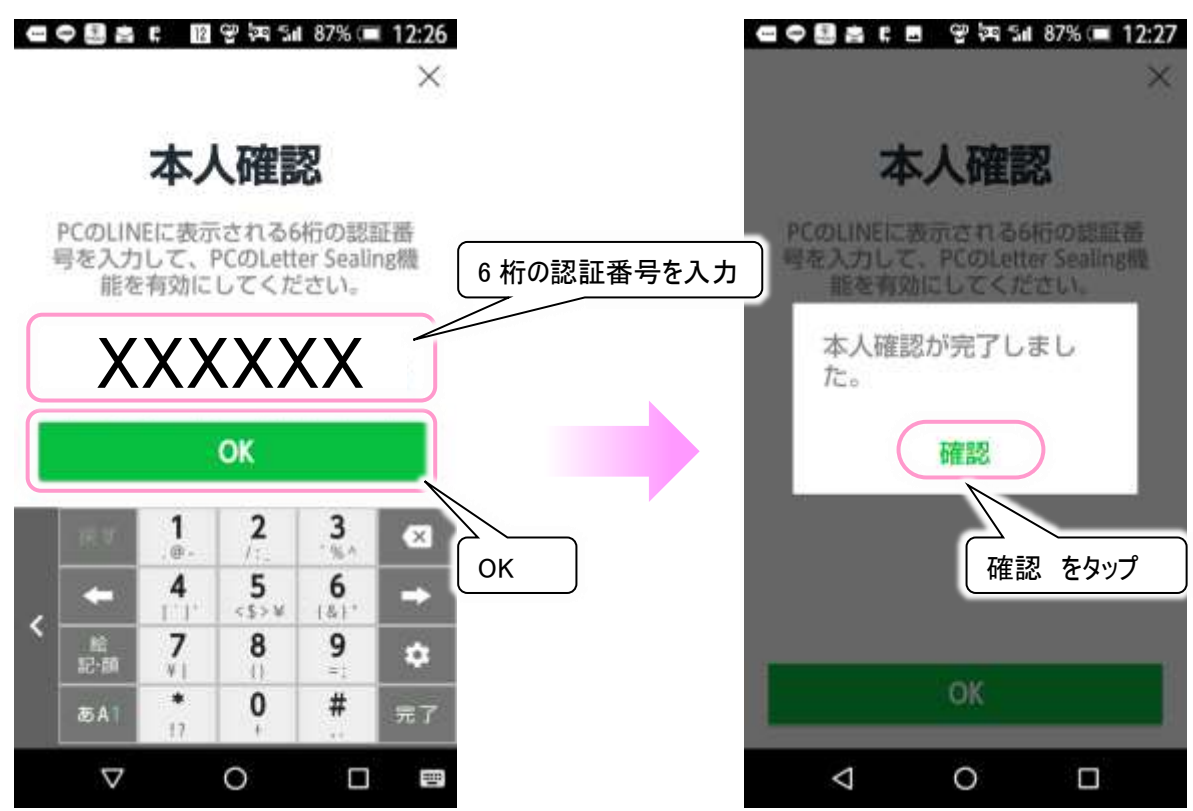

(9) 引き続き、18 ページの「LINE の設定(必ずお読みください)」に進んでください。

デスクトップの LINE アイコンより LINE を起動したら、まず「電話番号ログイン」をクリックします。
 ※PC 版 LINE で登録したアカウントのみが、電話番号でログインできます。ご注意ください。

| ۵ |                       | -         | × |      | ₽ |                   |               | _ × |
|---|-----------------------|-----------|---|------|---|-------------------|---------------|-----|
|   | LI                    | NE        |   |      |   | l                 | LINE          |     |
|   | メールログイン               | QRコードログイン |   |      |   |                   | 電話番号ログイン      |     |
|   | メールアドレス               | ?         |   |      |   | +81 -             | 電話番号          | ?   |
|   | パスワード                 |           |   |      |   | パスワード             |               |     |
|   | 20                    | ゲイン       |   |      |   |                   | ログイン          |     |
| ( | 電話番号                  | 号ログイン >   | ) |      |   | ×-                | ル/QRコードログイン > |     |
|   | 自動ログイン<br>Windows起動時に | 自動実行      |   | クリック |   | 自動ログイ)<br>Windows | ン<br>起動時に自動実行 |     |
|   | 新規                    | 見登録       |   |      |   |                   | 新規登録          |     |
|   | 🔒 パスワ-                | -ドを再設定    |   |      |   |                   |               |     |

(2) 自動ログインは必ずチェック
 (2) を入れてください。
 設定した電話番号とパスワードを入力し、ログインをクリックすれば LINE を使えます。

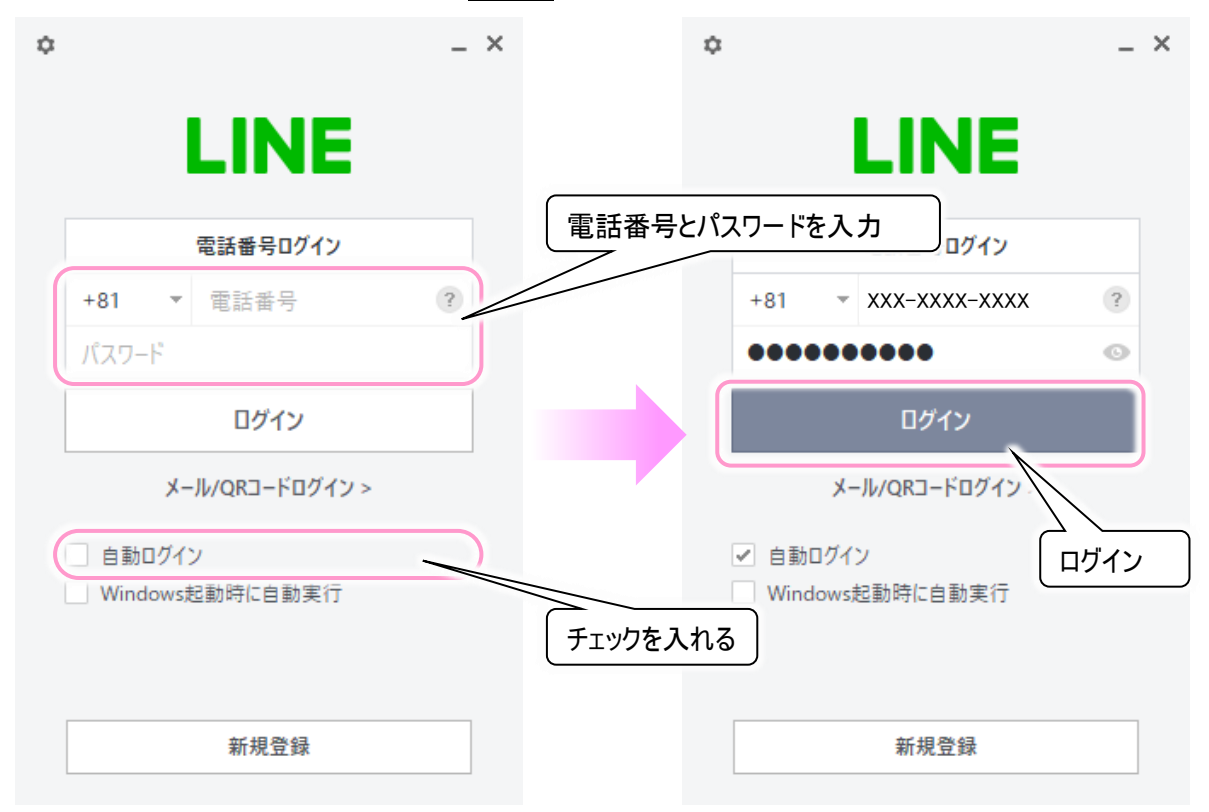

(3) ただし、初回のログイン時は本人確認を求められます。
 通常は、端末に LINE から SMS で 4 桁の認証番号が届きます。
 (フィーチャーフォンの場合は、SNS が 2 通に分かれて届く場合もあります。)
 SMS で届いた 4 桁の認証番号を入力し、(6)に進みます。

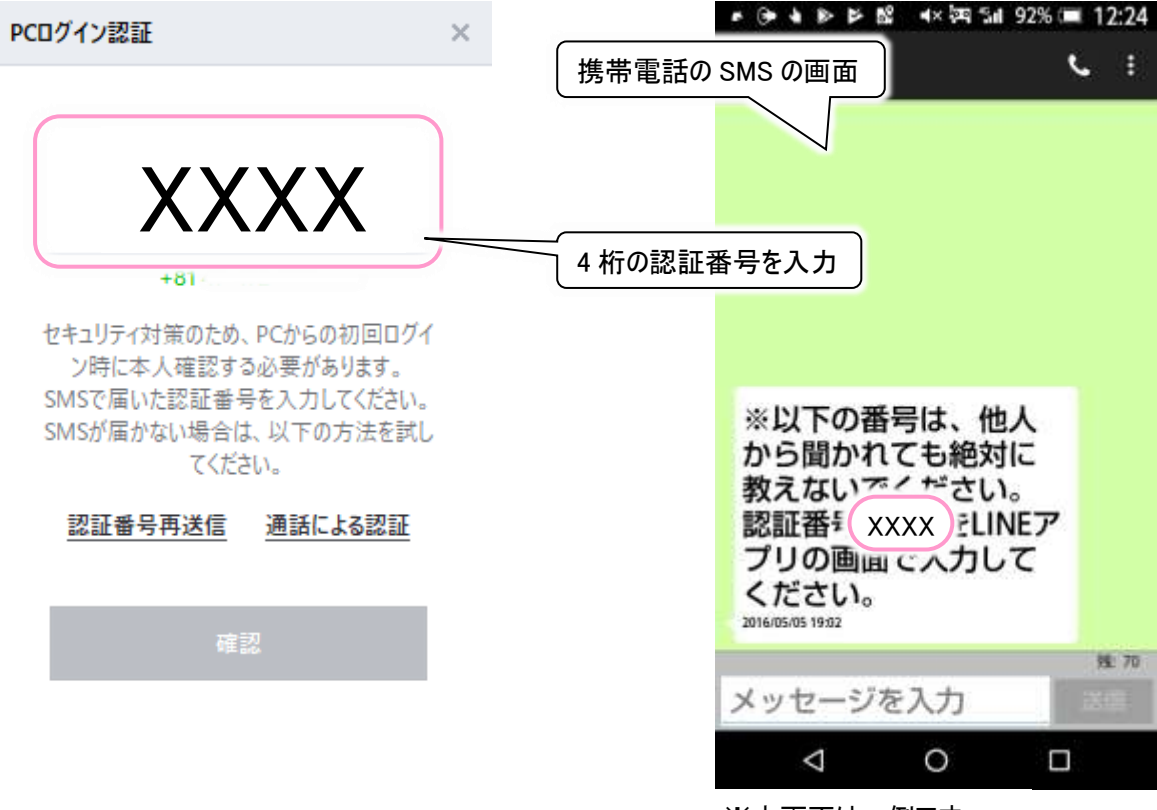

※本画面は一例です

(4) SMS が使えない固定電話などの場合は「通話による認証」をクリックしてください。続いて OK を選択します。

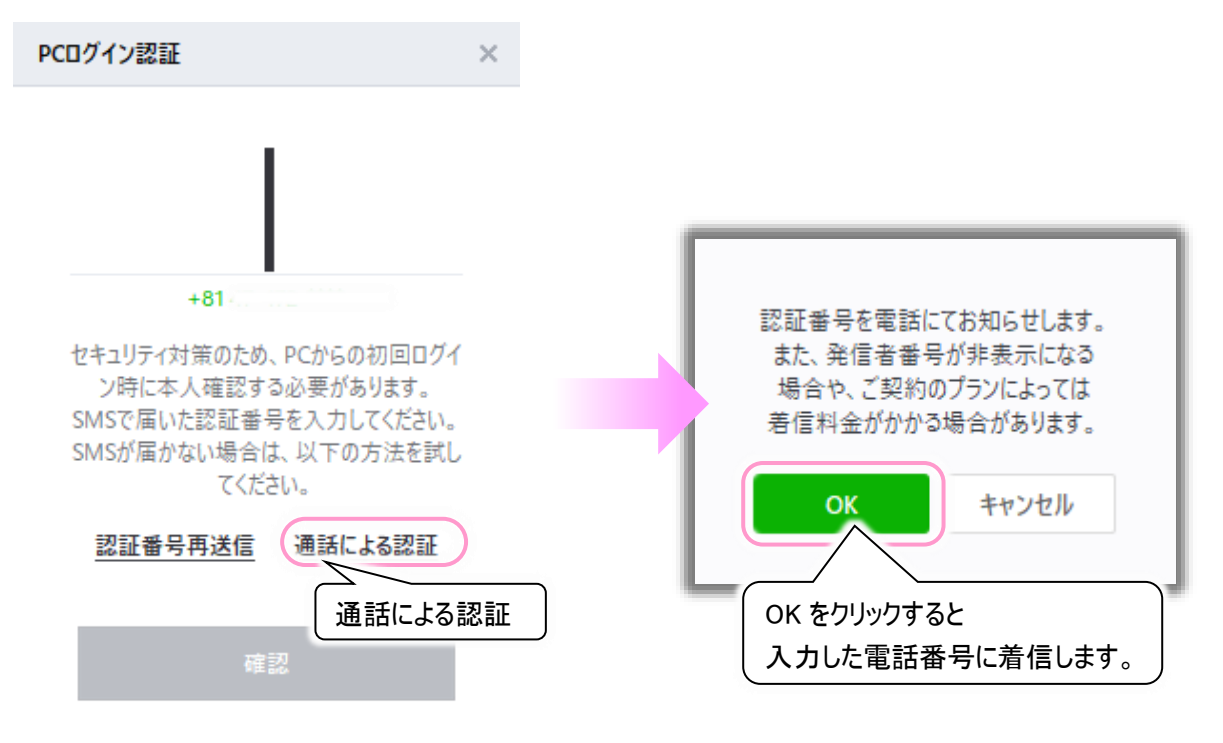

(5) しばらくすると(2)で入力した電話番号宛てに着信があり、「こちらは LINE です。認証番号は XXXX です」というアナウンスが流れます。(アナウンスは何度か流れますが、聞き取れたら受話器を置いて構いません。) アナウンスで流れた4桁の認証番号を入力します。

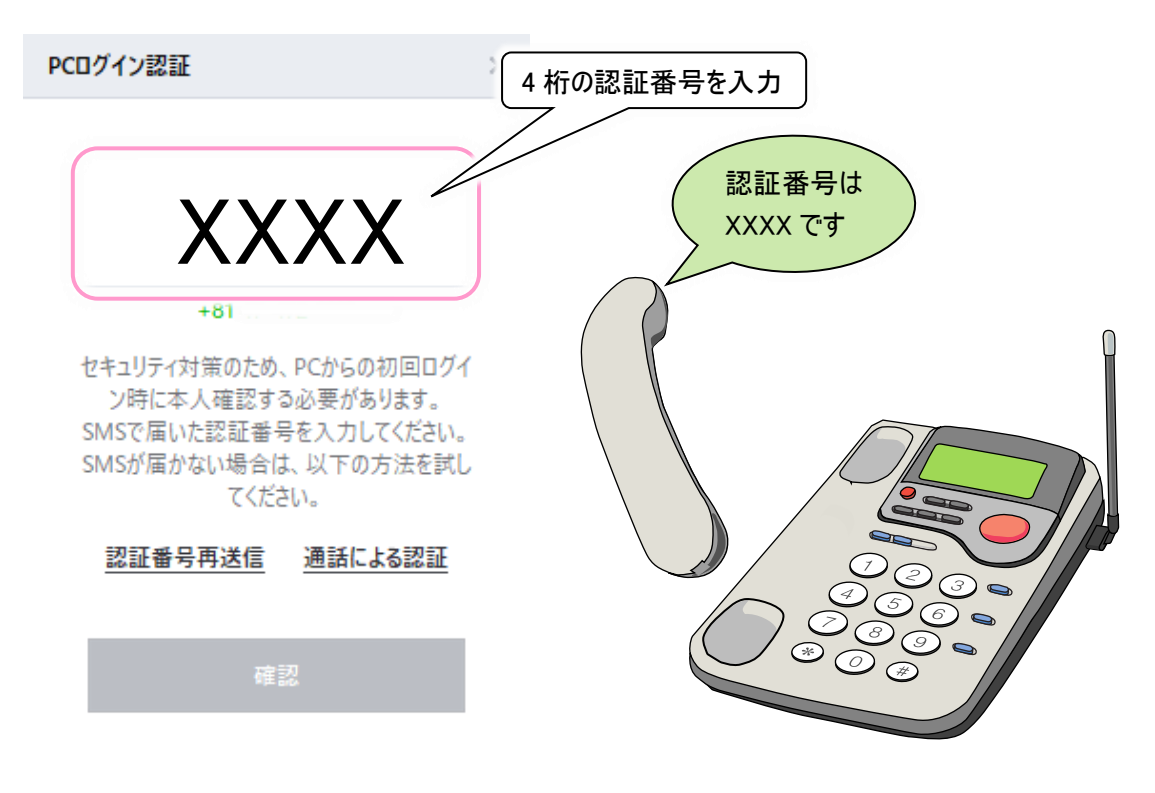

(6) 認証番号を入力したら、次へをクリックします。本人確認が完了し、ログインできます。

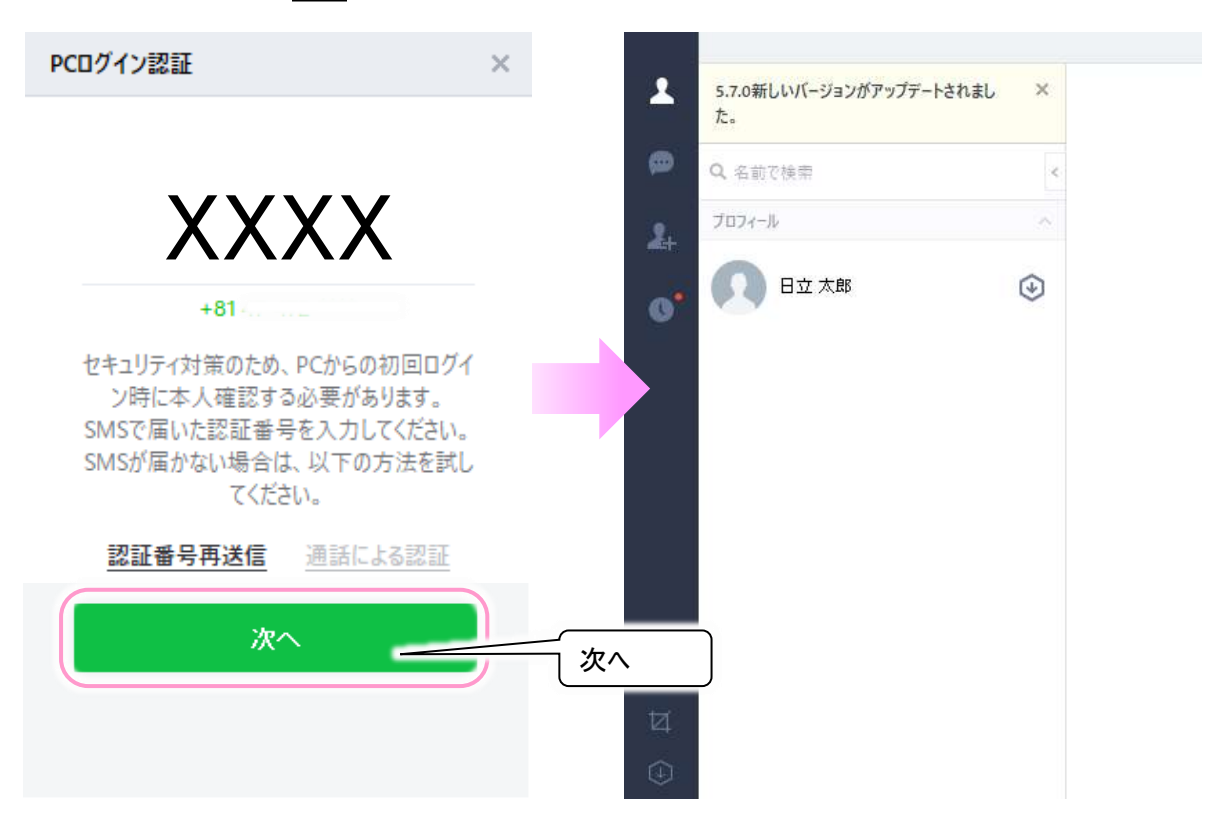

(7) 引き続き、18 ページの「LINE の設定(必ずお読みください)」に進んでください。

「伝の心」で LINE を使用する上で、快適に使用するヒントを幾つかご紹介します。

●基本設定(PC 版 LINE の設定)

(1) LINE の画面左下・・・ボタンをクリックするとメニューが表示されるので、「設定」をクリックします。

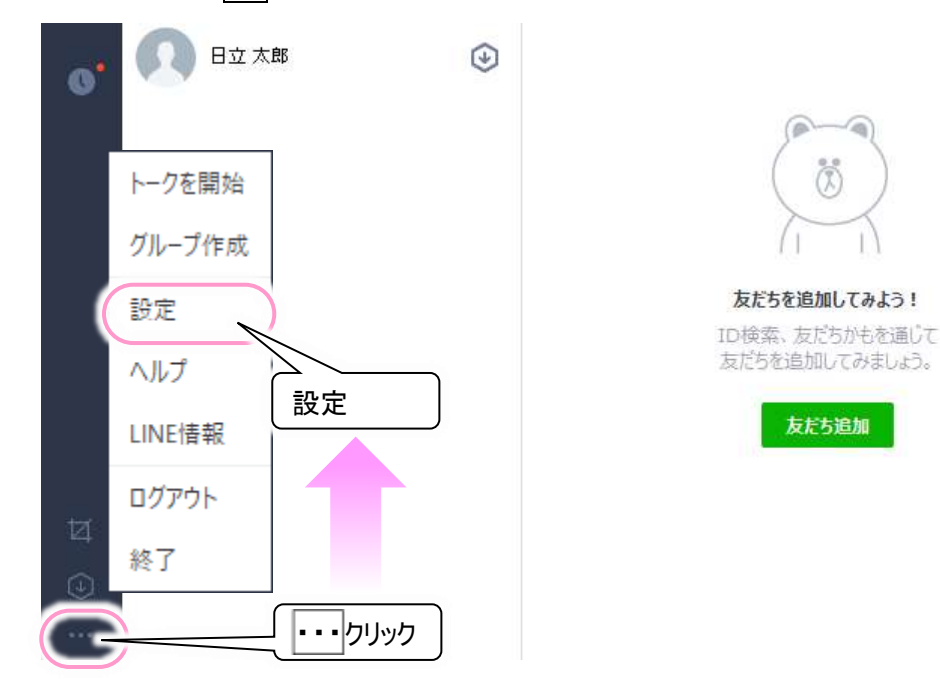

(2) 設定画面が表示されるので、基本設定をクリックします。

■ログインの設定: アカウント作成時やログイン時に、設定を間違えた場合は、ここで変更できます。
 ■面サイズ: 変更すると、「伝の心」からは使いづらいので、変更しないでください。
 ■名前: [名前]の横の[鉛筆]アイコンをクリックして変更可能です。
 ■写真(画像): プロフィール画像右下の[カメラ]アイコンをクリックして変更可能です。

| 設定      | _                                             | ×                |
|---------|-----------------------------------------------|------------------|
| 基本設定    | 名前                                            | 日立太子之            |
| 通知      | ステータスメッセージ                                    | 未設定 名前の変更        |
| トーク     |                                               |                  |
| 通話      | 习人情報                                          | ♠ ホ-ム   ● Кеер   |
| 友だち管理   | 写真(画像)の変更<br>言語設定                             | J                |
| タイムライン  | 日本語                                           | 8                |
| Кеер    | 画面サイズ                                         | 画面サイズは変更しないでください |
| 詳細設定    | ディスプレイに基づく基本サイズ (100%)                        | •                |
| ショートカット |                                               |                  |
| LINE情報  | <ul> <li>□クインの設定</li> <li>☑ 自動ログイン</li> </ul> | ログインの設定変更できます    |

●通知(PC 版 LINE の設定)

- (1) 18 ページの「●基本設定(PC 版 LINE の設定)」と同様にして、設定画面を表示します。
- (2) 設定画面で、通知をクリックします。

この設定で「伝の心」の操作に影響はありませんが、メッセージ受信などの通知を、音でお知らせする設定となっていますので、静かな環境でお使いになりたい場合は、「サウンド」の通知のチェック

| 設定          |                                                                    | ×         |
|-------------|--------------------------------------------------------------------|-----------|
| 基本設定        | 通知方法                                                               |           |
| 通知          | ✔ ポップアップを表示                                                        |           |
| <u>▶−</u> 2 | ✓ サウンドの通知                                                          |           |
| V Z FI      | 通知方法                                                               | を確認してください |
| 地站          | 週知 リックト                                                            |           |
| 友だち管理       | · 通知中白、                                                            |           |
| タイムライン      | 通知リール                                                              | TEECCAY   |
| Кеер        | ✓ 新しいメッセージ受信時に通知                                                   |           |
| 詳細設定        | ✔ タイムライン通知                                                         |           |
| HT OF RCCC  | ✔ グループ招待受信時に通知                                                     |           |
| ショートカット     | ✓ 全画面表示の場合は通知をオフ                                                   |           |
| LINE情報      | ✓ 音声・ビデオ通話中はサウンドによる通知をオフ                                           |           |
|             | PC版を使用している場合はスマートフォン版への通知をオフ<br>※PC版がロックモードの場合、または3分以上使用されていない場合は通 | 通知を再開     |

●トーク(PC版LINEの設定)

- (1) 18 ページの「●基本設定(PC 版 LINE の設定)」と同様にして、設定画面を表示します。
- (2) 設定画面で、トークをクリックします。
  - ■サイズ: トークルームのメッセージ文字の大きさは、「特大」で使用すると見やすいです。

| 設定         |             |               | ×          |
|------------|-------------|---------------|------------|
| 基本設定       | トーク         |               |            |
| 通知         | フォントの設定はトーク | ルームにのみ適用されます。 |            |
|            | フォント        | 既定フォント        | <b>•</b>   |
| N-9        | サイズ         | 普通            | •          |
| 通話         | 送信方法        | 小             |            |
| 友だち管理      |             | 普通            | 「特大」がお勧めです |
| 5 (I = /). | キーワード通知     | 大             |            |
| 916717     | 指定したキーワードがう | 特大            |            |

■送信方法:「伝の心」の LINE 機能で使用する場合は、「Enter」から変更しないください。

| 設定    |             |               | ×          |
|-------|-------------|---------------|------------|
| 基本設定  | トーク         |               |            |
| 通知    | フォントの設定はトーク | ルームにのみ適用されます。 |            |
|       | フォント        | 既定フォント        | <b>•</b>   |
| トーク   | サイズ         | 普通            | •          |
| 通話    | 送信方法        | Enter         | •          |
| 友だち管理 | キーワード通知     |               | 変更しないでください |

# ■トーク管理: 全てのトークの背景を変更できます。<例>下記は背景を白から黒に変更した例です。

| タイムライン     |                       |                                            |             |            |  |
|------------|-----------------------|--------------------------------------------|-------------|------------|--|
| 12017 Marc | 写真の解像度                |                                            |             |            |  |
| Кеер       | 20MBを超える写真は、オ         | リジナルの解像度                                   | で送信できません。   |            |  |
| 詳細設定       | オリジナル                 |                                            |             |            |  |
| ショートカット    | したませ                  |                                            |             |            |  |
| LINF佳超     | トージ育京<br>今7のトーカに海田する背 | 早ち潮切! ア/だう                                 | 15 (フクエマのト- | 7(+TQZ)    |  |
|            | 王(如下)に進出する自           | 「「「「」」(「」」(「」」(「」」(「」」(「」」(」」(」)(」)()()()( | UT 1A747.01 | VIDION : o |  |
| 「育意を選択」    | 背景を選択                 | リセット                                       |             |            |  |
|            |                       |                                            |             |            |  |
|            |                       |                                            |             |            |  |
|            |                       |                                            |             |            |  |
|            |                       |                                            |             |            |  |
|            |                       |                                            |             |            |  |

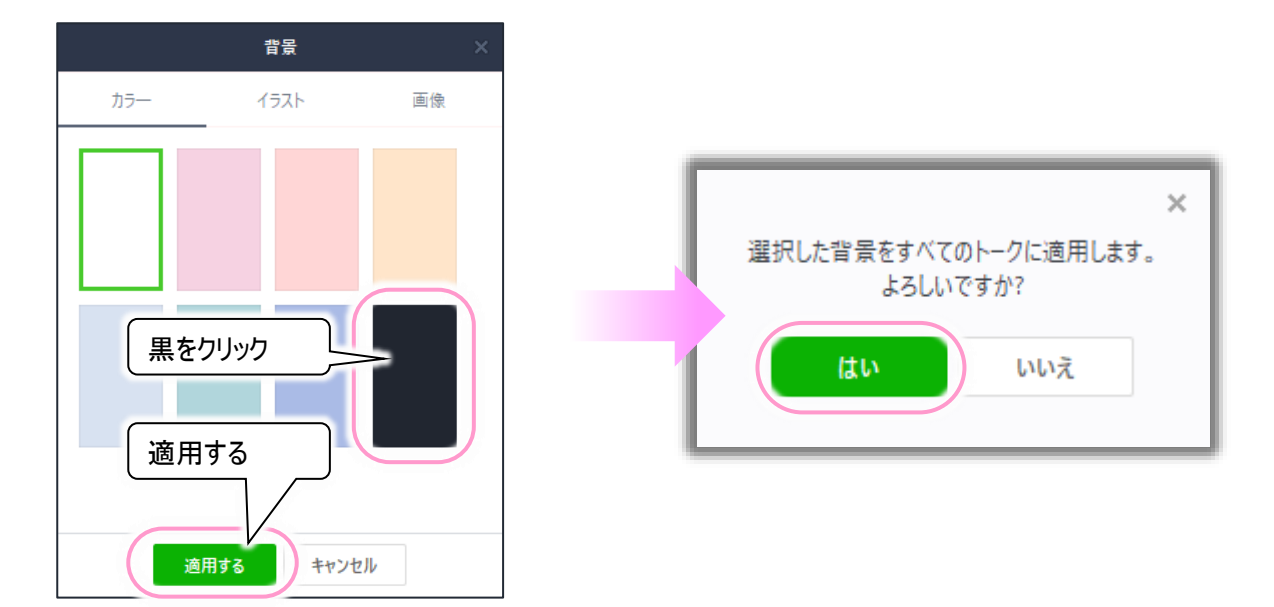

下記に背景が白から黒に変更したトークルームの一例を表示します。

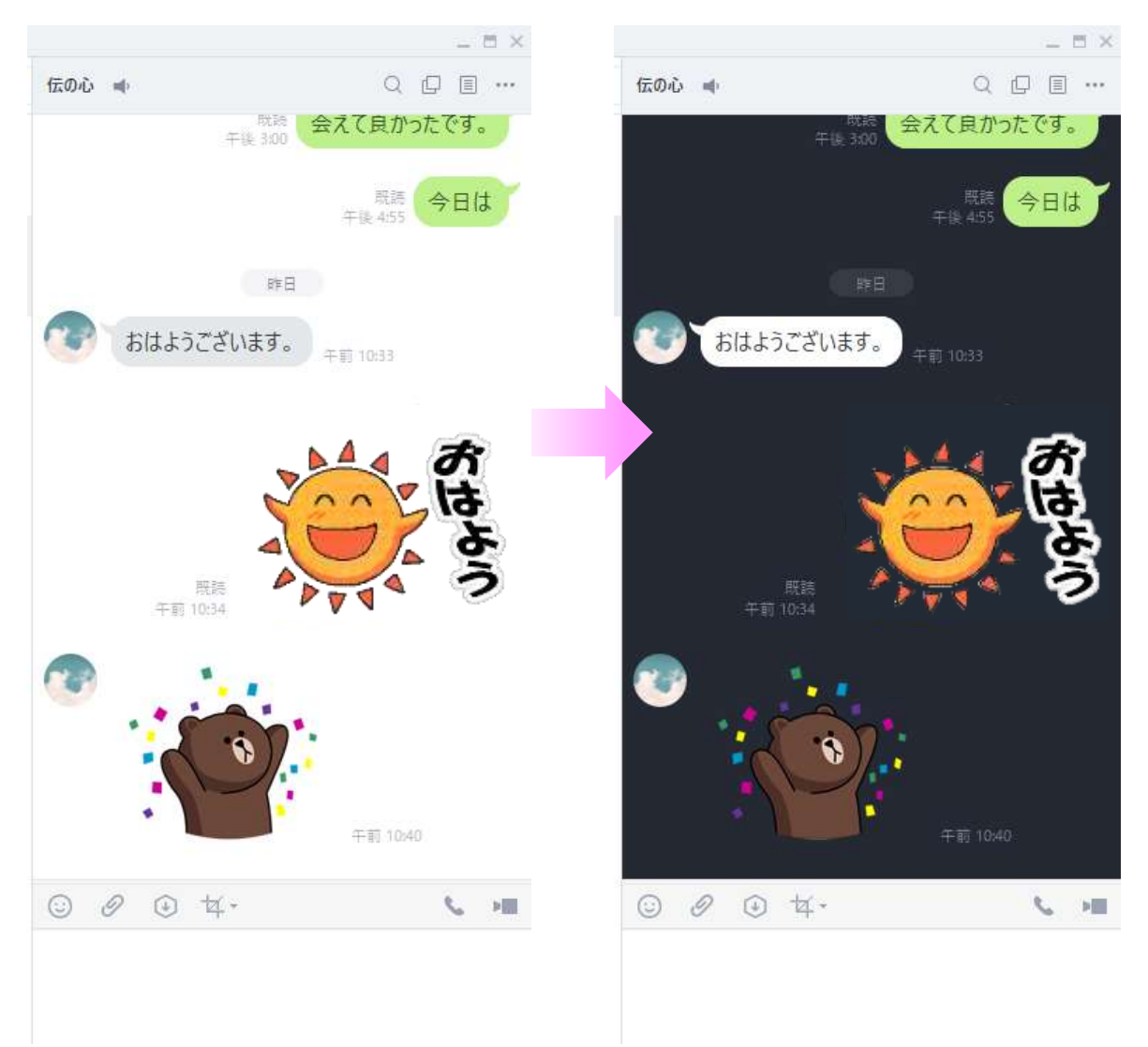

●友だち追加

友だちリストに友だちを追加するには、下記の手順で行います。

- (1) [友だち追加](人型のアイコンに+のマーク)をクリックします。
- (2) 検索欄に、友だちに追加したい相手の LINE ID を入力したあと、[enter]キーを押下します。
- (3) 追加ボタンをクリックすると[友だち]に追加できます。

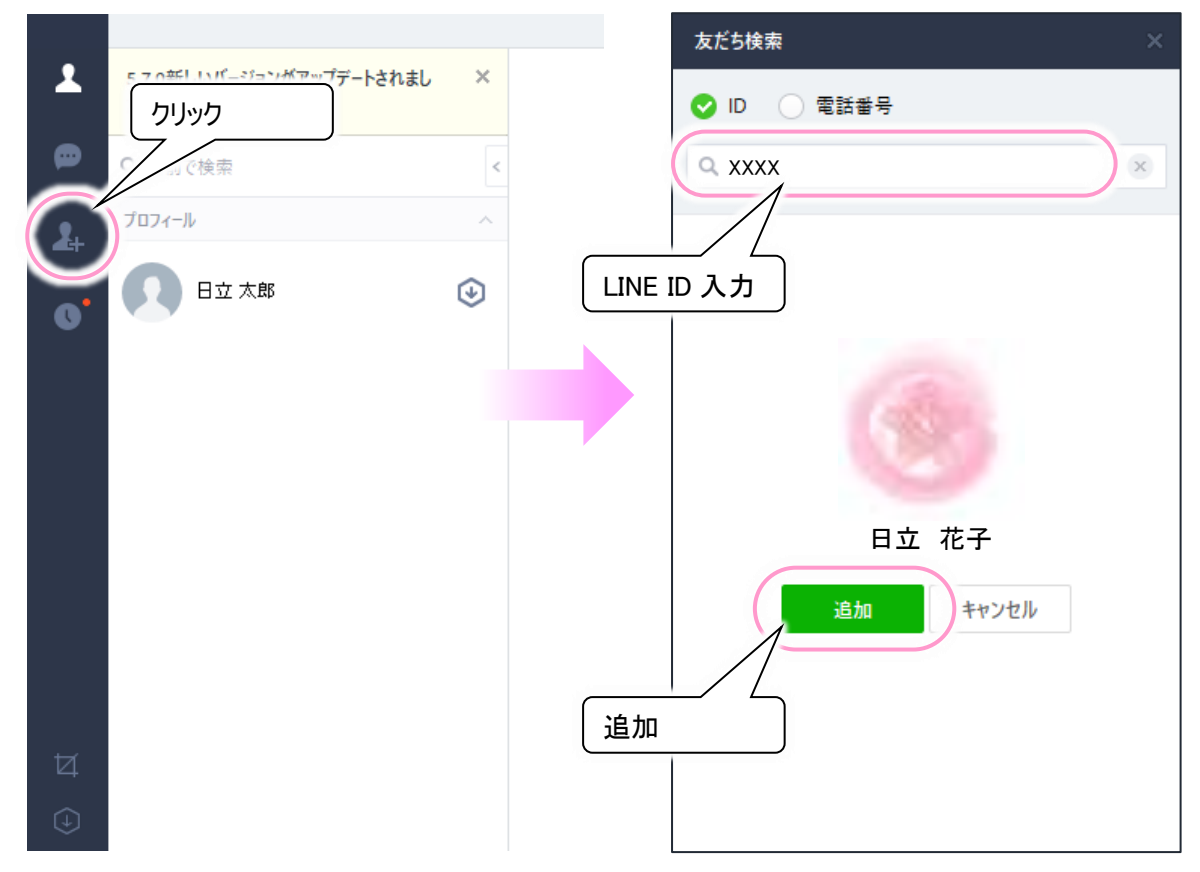

(4) 友だちに追加したい相手には、LINE IDと、IDによる友だち追加を許可の設定を、事前に行ってもらってください。

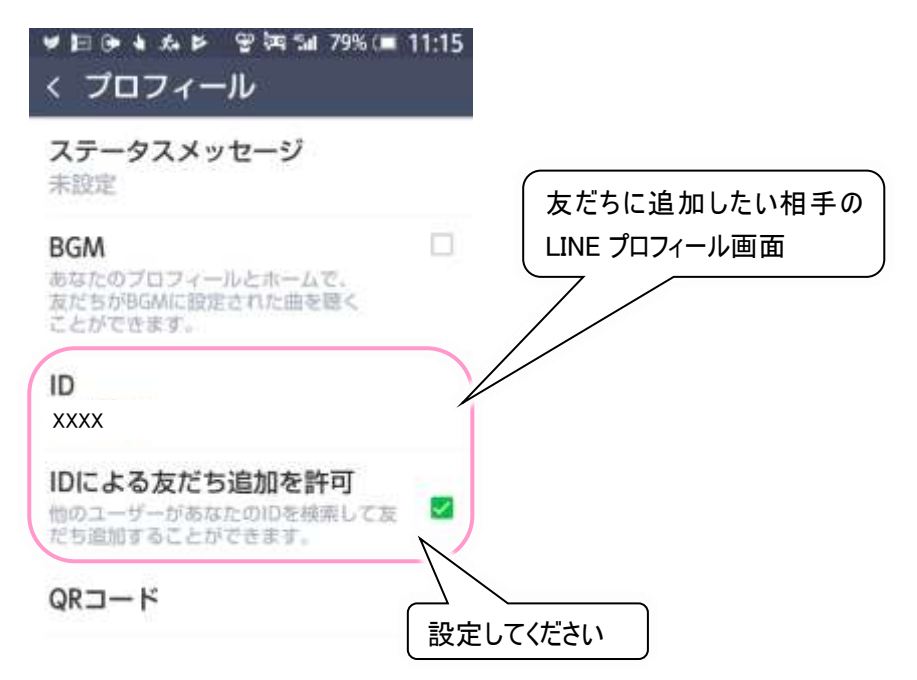

- (5) 新しく友だちに追加した相手とは、まだトークルームが作られていませんので、まず、[友だち](人型のアイコン)をクリックして、友だちリストを表示します。\_\_\_
- (6) 友だちリストから相手をクリックし、トークボタンをクリックします。

|    | קוות                           |   | _ 5 ×    |
|----|--------------------------------|---|----------|
| 1  | s.7.0 mill いハーンコンルテラファートされました。 | × |          |
| ø  | - Q 名前で検索                      | < |          |
| 2+ | プロフィール                         | ~ |          |
| o  | 日立太郎                           | € |          |
|    | <b>友だち</b> (1)                 |   |          |
|    | 💿 日立 花子                        |   |          |
|    |                                |   |          |
|    |                                |   | 日立花子     |
|    | クリック                           |   | トーク クリック |

(7) トークの投稿画面が表示されて、トークが可能になります。

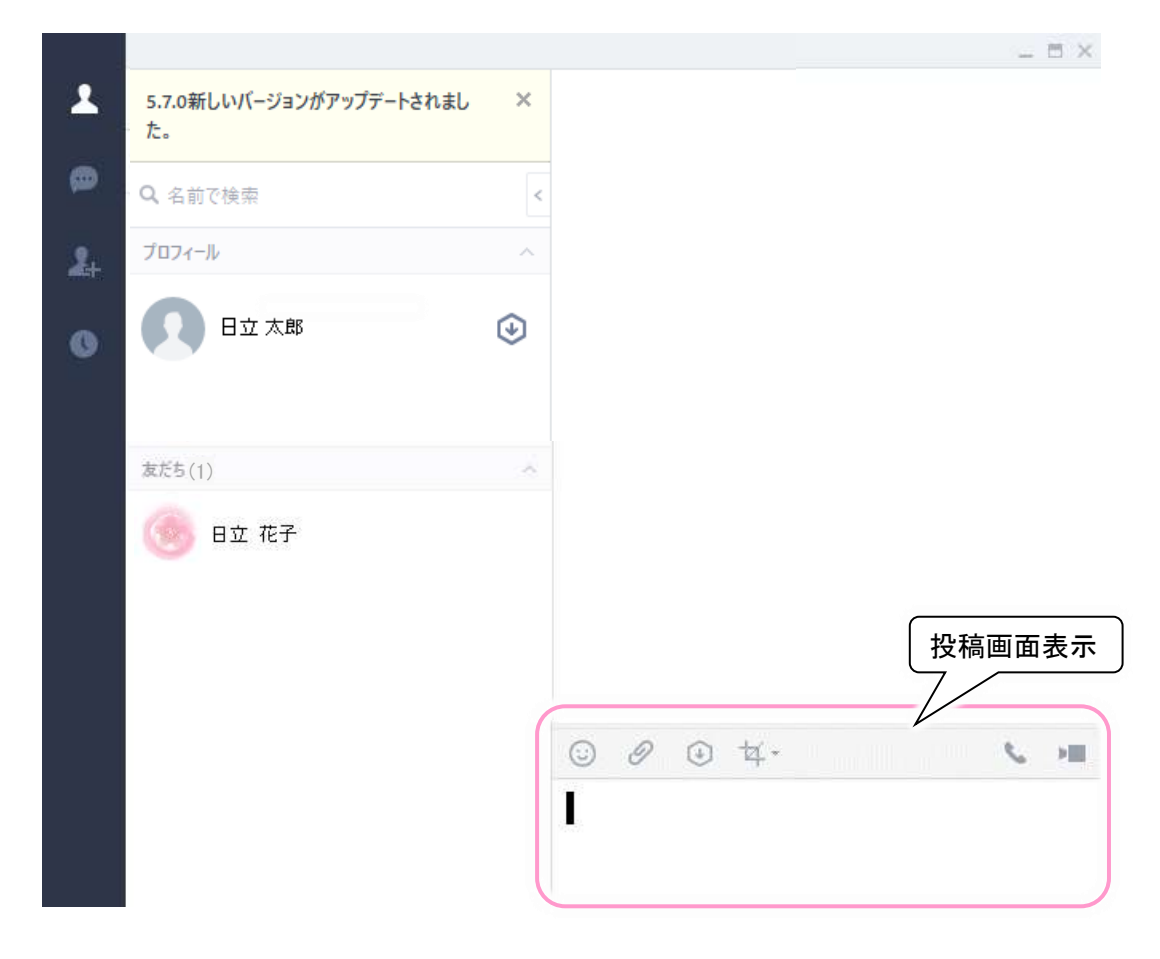

友だち検索を行う場合に、下記のような「年齢確認」が表示されて検索できない場合があります。

| 友だち検索                                                        | ×             |                       |
|--------------------------------------------------------------|---------------|-----------------------|
| Ø ID ○ 電話書号                                                  |               |                       |
| Q, XXXX                                                      | 8             |                       |
|                                                              |               |                       |
|                                                              |               |                       |
| 年齡確認                                                         | ×             |                       |
| この機能を利用するには年齢確認が必要<br>スマートフォン版LINEの[設定]>[年齢確認<br>確認を行ってください。 | 要です。<br>別から年齢 | <br>クリックしても<br>検索できない |
| 確認                                                           |               |                       |

この場合、お使いのアカウントの種類によって、対応方法が変わります。

◇スマホ版で利用しているアカウントをスマホ版と同期して使用している場合

この場合は、スマホ版の LINE の設定から「年齡確認」をタップして「年齡確認」を行ってください。PC 版 LINE で友だ ち検索が可能になります。

◇新しく PC 版 LINE でアカウント登録した場合(伝の心でメールを使用している場合)

この場合は友だち検索から友だちの追加ができません。ただし、友だち側からの「招待」で登録可能です。下記は、<u>伝</u> の心で「メール」を使用していて、招待メールを受信できる場合の方法です。

(1) 友だち側のスマホ版 LINE で、「友達追加」アイコンを選択して、「招待」を選択します。 招待方法が表示されるので、「メールアドレス」を選択します。

| ● ■ • • • • • • • • • • • • • • • • • • | 17:42   | <b>\$ !</b>            | ୶× ঈ¤ ‰i 25% ⊂≣ 17:42 |
|-----------------------------------------|---------|------------------------|-----------------------|
| 友だち追加                                   | 0       | 友だち追加                  | 8                     |
|                                         | ▲ 招待    |                        | (の) Q<br>ふるふる 被索      |
| ただち自動追加<br>連絡先を自動で友だち道<br>加します。         | 53      | ただち自<br>調約先を回<br>前します。 |                       |
| 22. グループ作成<br>友だちとグループを作成します。           | >       | 招待方法                   | 5 D                   |
|                                         | メールアドレス | SMS                    | 52                    |
|                                         |         | メールアド                  | געי                   |

(2) メールのアドレス帳からアドレス一覧が表示されます。

伝の心側で設定しているメールアドレスの右横+招待ボタンをクリックしてください。 「送信メール」が作成されて表示されるので、「送信」をクリックして伝の心側に招待メールを送ります。

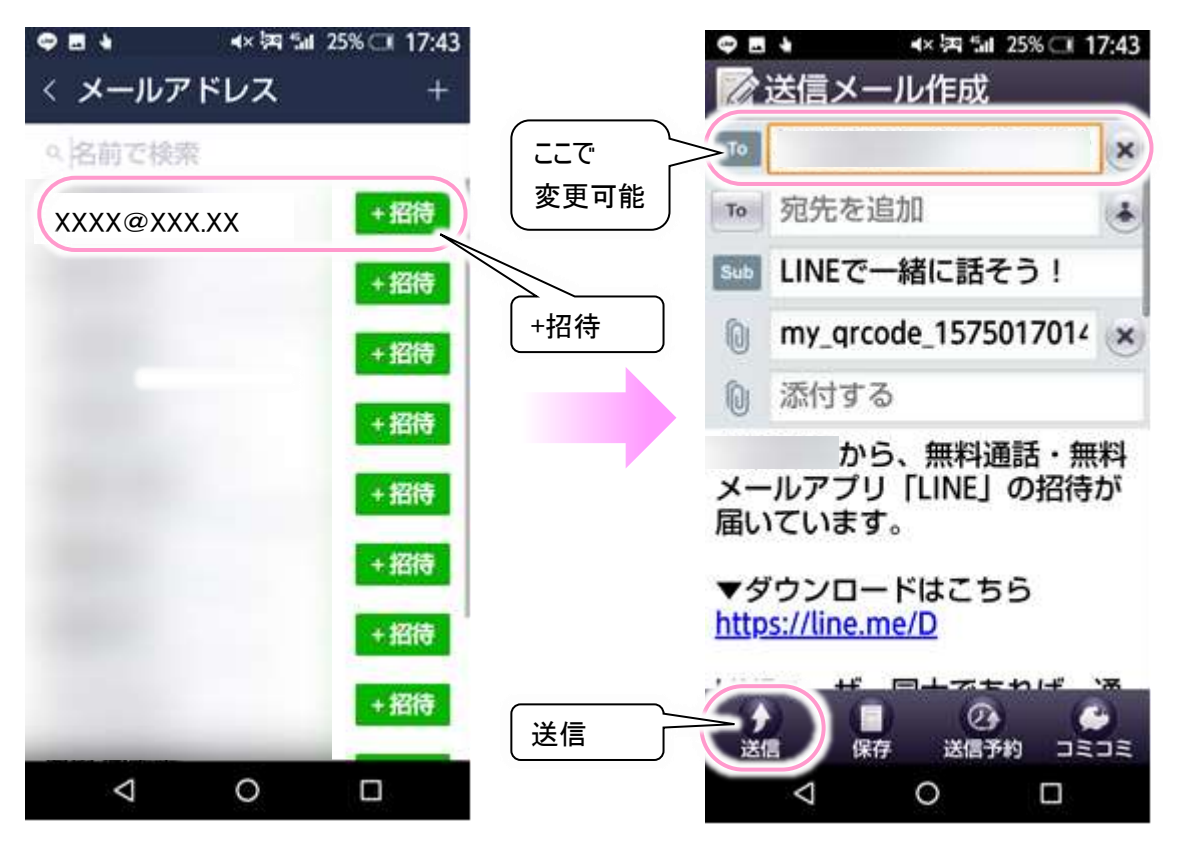

※伝の心側で設定しているメールアドレスがアドレス一覧にない場合は、だれでもよいので+招待ボタンを \_ クリックし、「送信メール」が表示されたら、メールアドレスを伝の心側で設定しているメールアドレスに変更 \_ してください。

(3) 招待メールを送ってもらったら、伝の心側でメールの受信を行ってください。 QR コードの画像が添付されたメールが届きます。

| J-S- automotica                      |                                |                              |              |      |     |          | ×            |  |
|--------------------------------------|--------------------------------|------------------------------|--------------|------|-----|----------|--------------|--|
| 件名 :<br>送信者 :<br>あて先 :               | LINEで-                         | -緒に話-                        | そう!          |      |     | my_qrcox | de_157500907 |  |
| 日時 : Fri. 29 Nov 2019 15:34:40 +0900 |                                |                              |              |      |     |          | 16.2Kb       |  |
| 「LINE」<br>▼ダウン<br>https://           | から、<br>の招待7<br>ロード(<br>line.me | 無料通話<br>が届いてし<br>まこちら<br>s/D | ・無料メ<br>います。 | ールアン | プリ  |          |              |  |
| *                                    | Ţ                              | 版信                           | スの曲          | 詰ト   | *1. | 瓜辛       | 豆ろ           |  |
| 4                                    | ¥                              | 应旧                           | C 0716       | 司に上  | 212 | 「丁日      | 下し           |  |
| メールを                                 | 読み上                            | げる                           |              |      |     |          | 伝            |  |

(4) 該当のメールを開き、「その他」→「添付保存」で QR コードの画像を保存します。

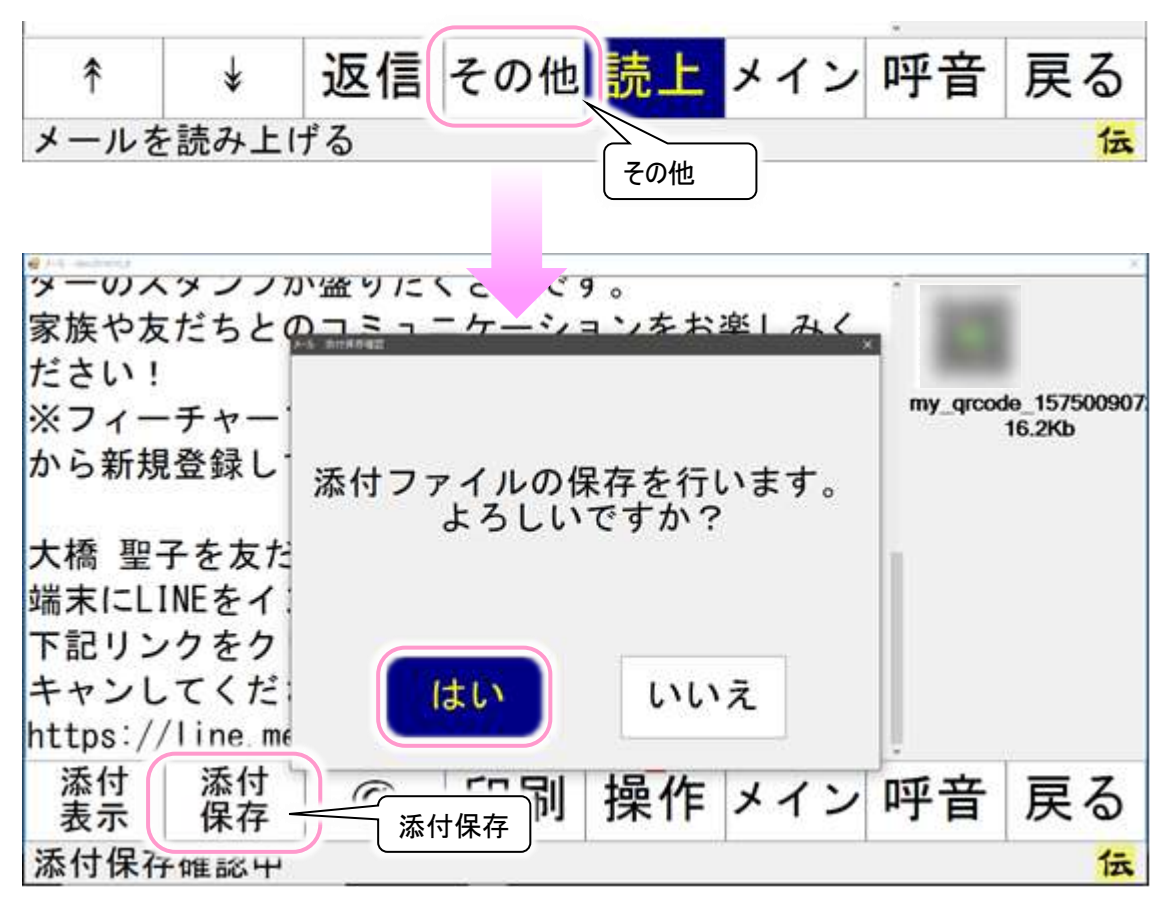

(5) デスクトップの「伝の心受信メール添付」ショートカットからフォルダを開き、QRコードの画像をダブルクリックで開きます。

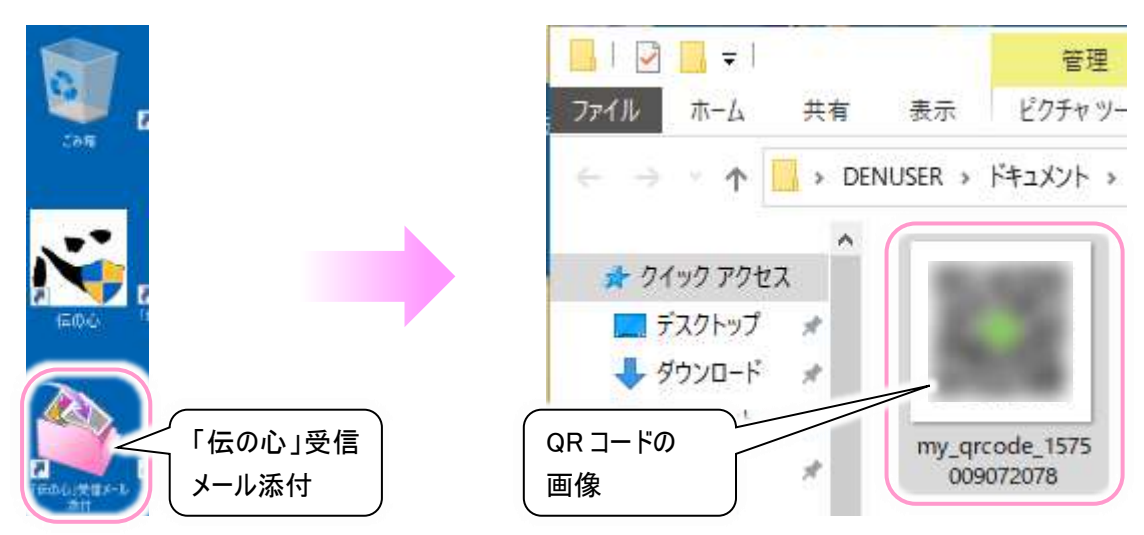

(6) LINE を起動し左側下のメニューアイコンから画面キャプチャーアイコンをクリックします。 小さな拡大鏡と+マークのマウスカーソルが表示されます

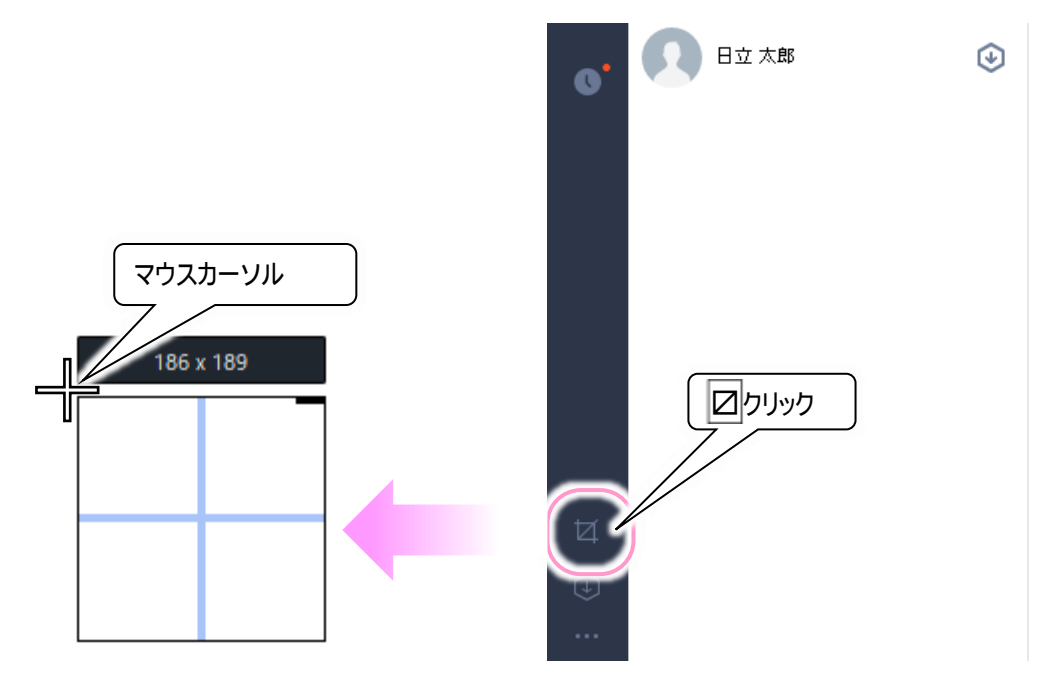

(7) (5)で表示した QR コードが全部入る範囲でマウスドラッグを行い、QR コードを範囲選択します。

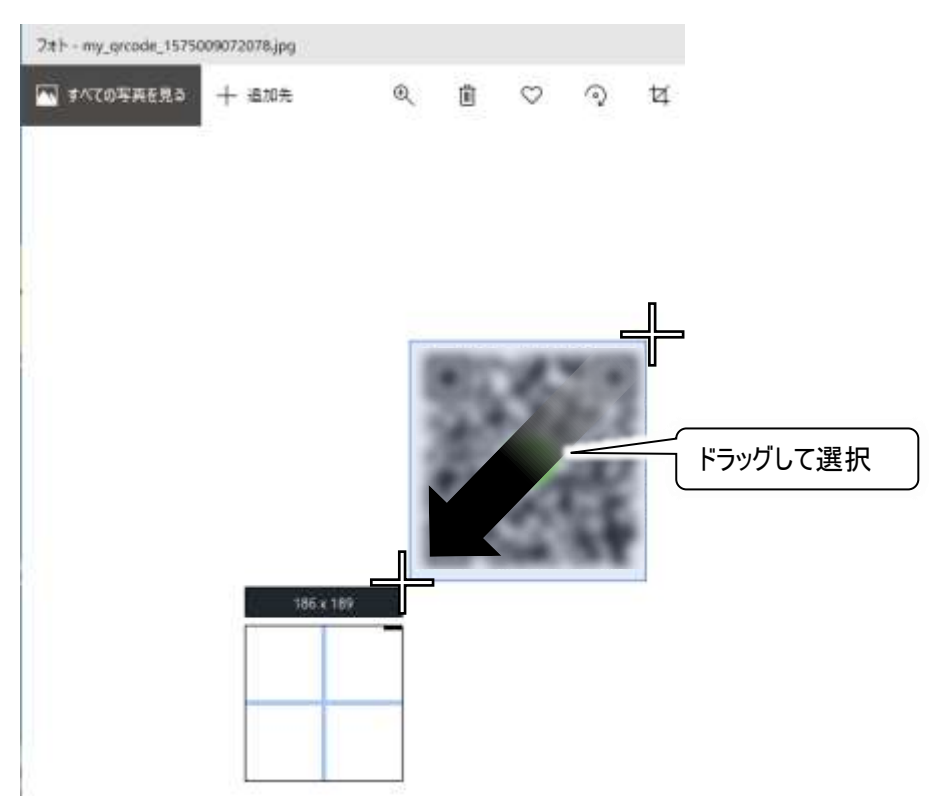

(8) ドラッグした画像の下にメニューバーが表示されるので、「QR コードをスキャン」アイコンをクリックします。 友達検索が行われ、友だち追加画面が表示されるので「追加」ボタンをクリックします。

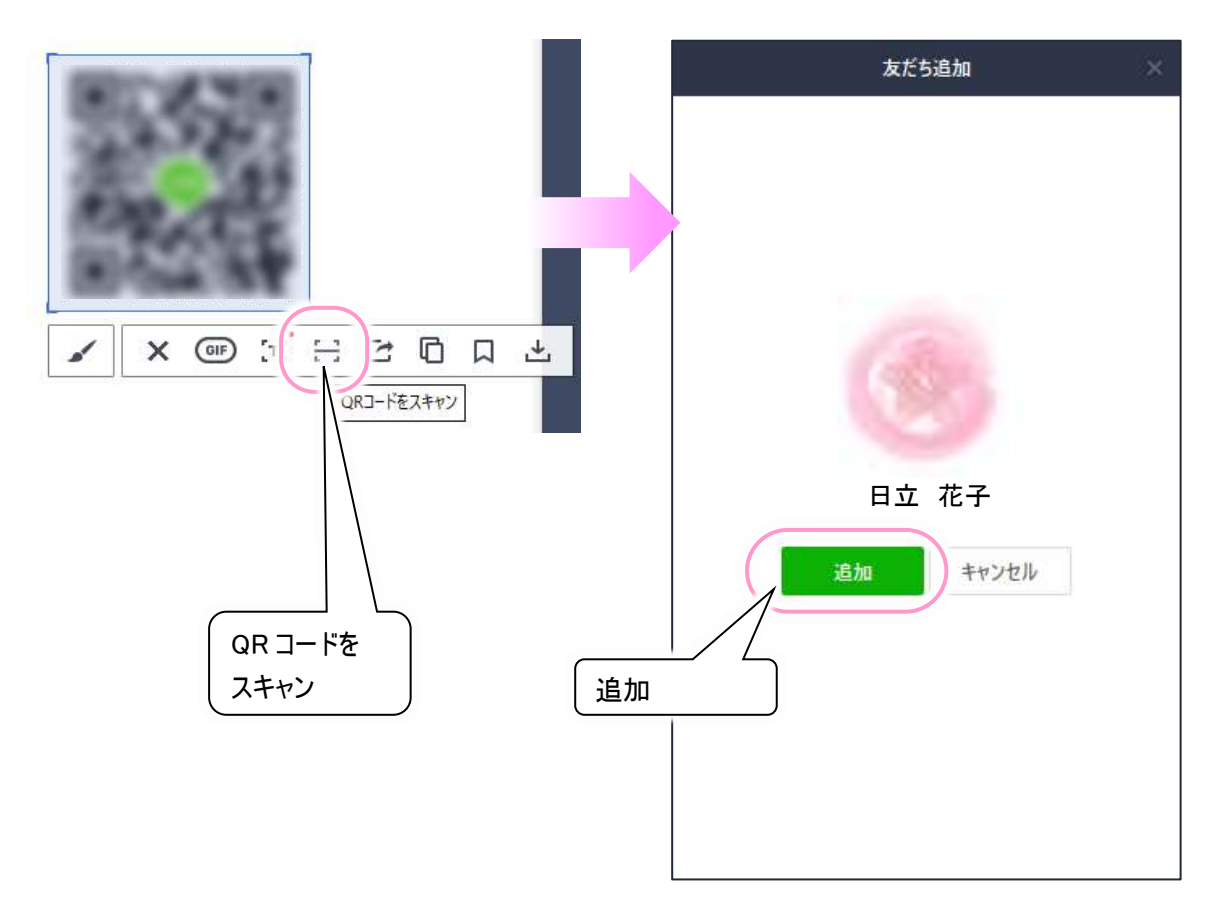

◇新しく PC 版 LINE でアカウント登録した場合(メールを使用しない場合)

この場合は友だち検索から友だちの追加ができません。ただし、友だち側からの「招待」で登録可能です。下記は、<u>伝</u>の心で「メール」を使用していない場合の方法です。

(1) 友だち側のスマホ版 LINE で、「友達追加」アイコンを選択して、「招待」を選択します。 招待方法が表示されるので、「SMS」を選択します。

| ♥ 🖬 🖣 斗 斗 🐄 🖼 25% 🗇 17:42       |     | <b>₽</b> ≣↓ 4×            | ka ‰ 25% ⊂ 17:42 |
|---------------------------------|-----|---------------------------|------------------|
| 友だち追加 🕸                         |     | 友だち追加                     | 8                |
|                                 | 招待  |                           | (の) Q<br>かるかる 根索 |
| ただち自動追加<br>連絡先を自動で友だち道<br>加します。 |     | たたち自動<br>建地先を直動で<br>加します。 | 自加<br>なだち座 計可する  |
| 22. グループ作成<br>友だちとグループを作成します。 > |     | 招待方法                      | 1                |
|                                 | SMS | SMS                       |                  |
|                                 |     | ダールアドレ                    | 2                |

### (2) 電話帳が表示されます。

伝の心側で支援者の方が確認可能(ショートメールを受信可能)な電話番号の右横にチェック√を入れて招待 ボタンをクリックしてください。 ショートメールが作成されて表示されるので、「送信」をクリックして伝の心側に招待メールを送ります。

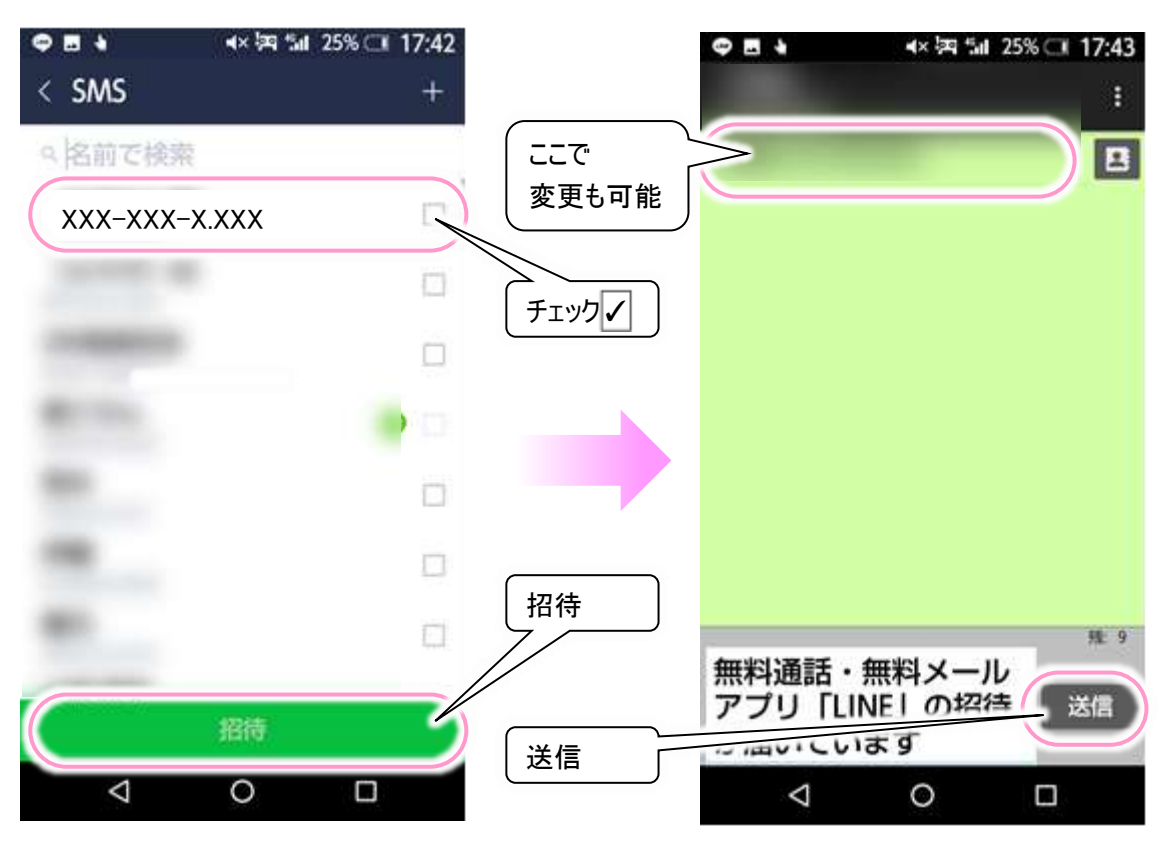

<u>※伝の心側で確認可能(ショートメールを受信可能)な電話番号が電話帳ない場合は、だれでもよいので</u> \_\_\_\_\_\_\_を入れて招待ボタンをクリックし、ショートメール画面が表示されたら、電話番号を変更してください。

(3) 招待メールを送ってもらったら、伝の心側の支援者の方でショートメールの受信を確認してください。 URL が記載されたショートメールが届きます。

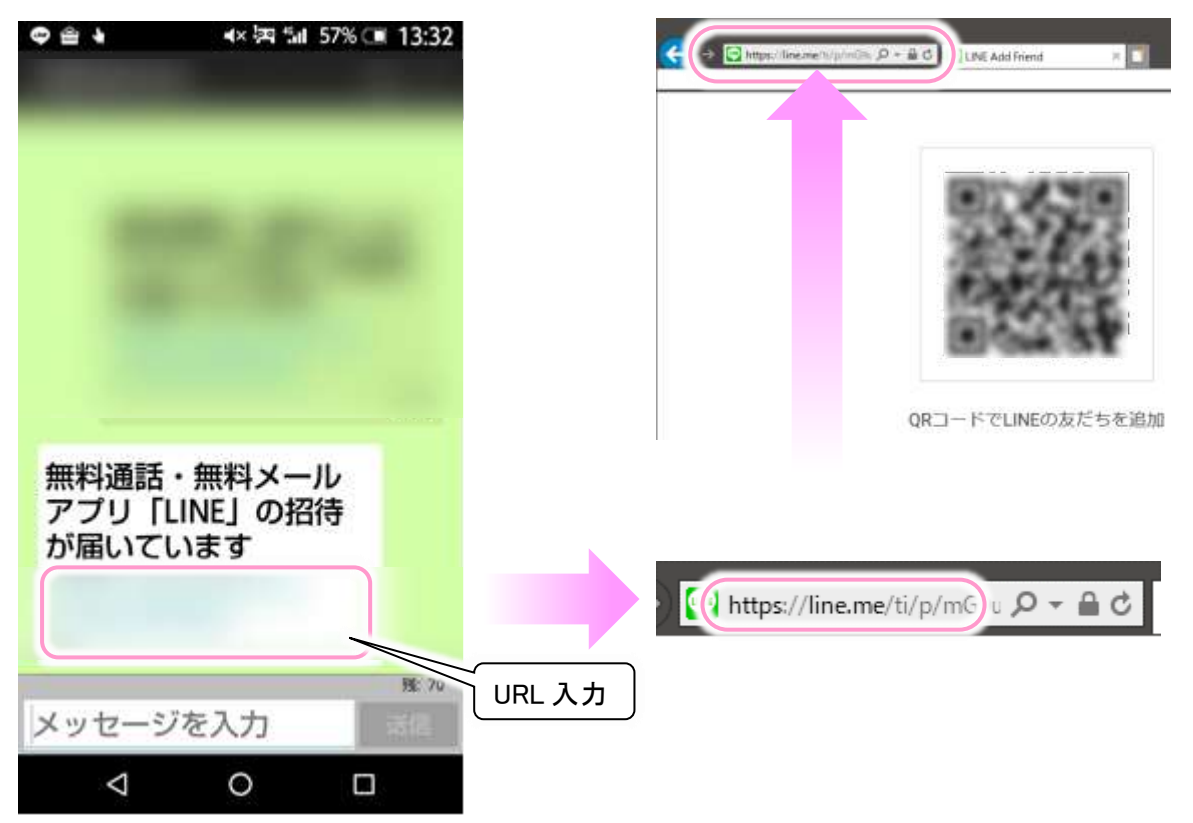

「伝の心」側の IE のアドレス欄に打ち込んで IE の場面で QR コードを表示させます。

(4) LINE を起動し左側下のメニューアイコンから画面キャプチャーアイコンをクリックします。 小さな拡大鏡と+マークのマウスカーソルが表示されます

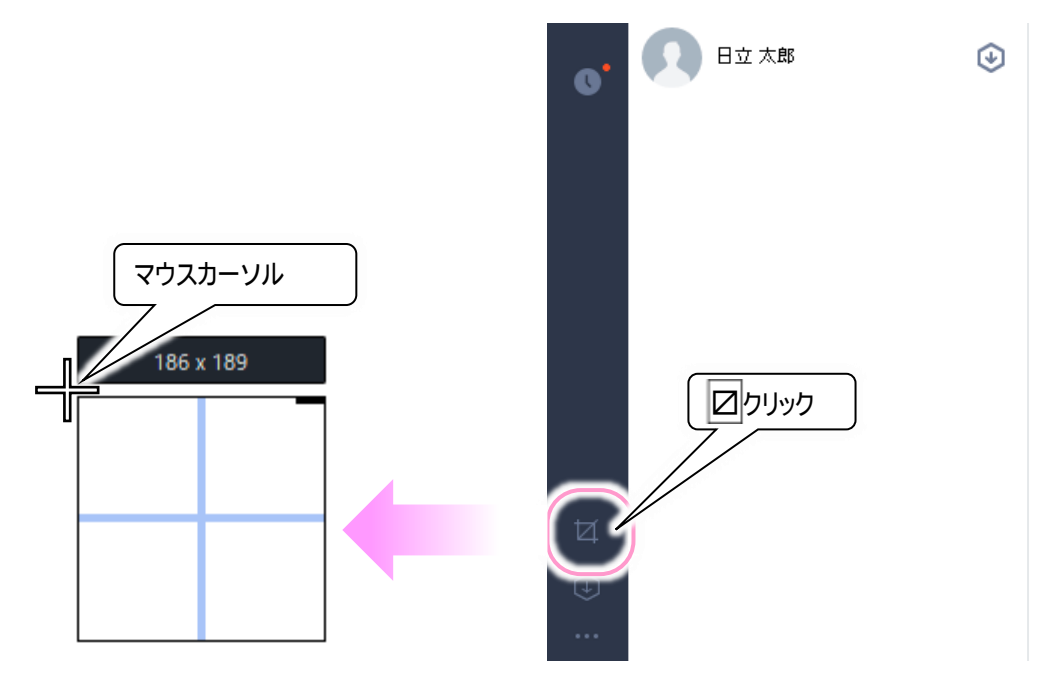

(5) (3)で表示した QR コードが全部入る範囲でマウスドラッグを行い、QR コードを範囲選択します。

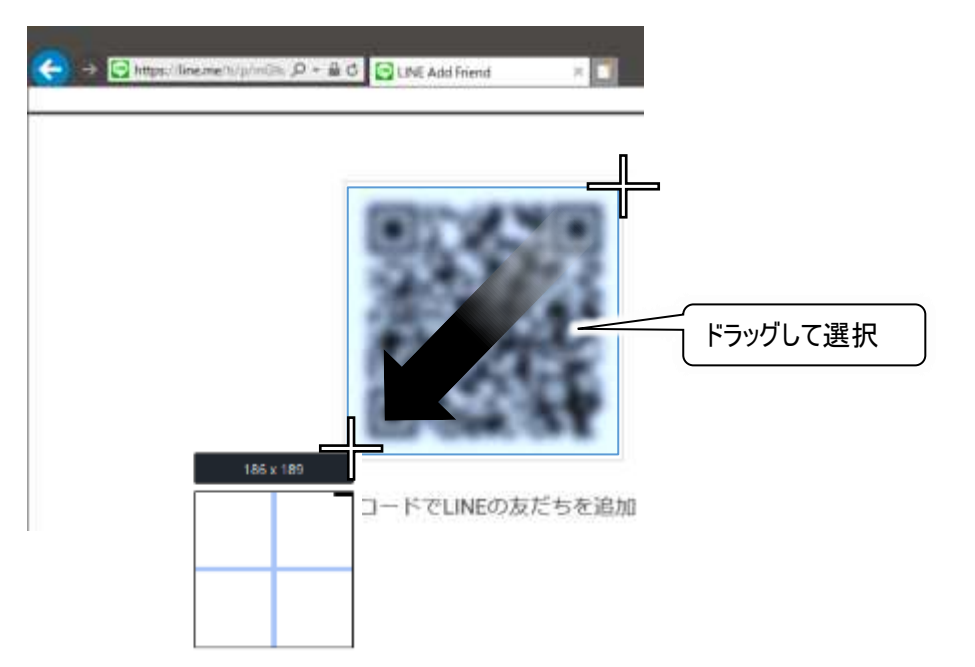

(6) ドラッグした画像の下にメニューバーが表示されるので、「QR コードをスキャン」アイコンをクリックします。 友達検索が行われ、友だち追加画面が表示されるので「追加」ボタンをクリックします。

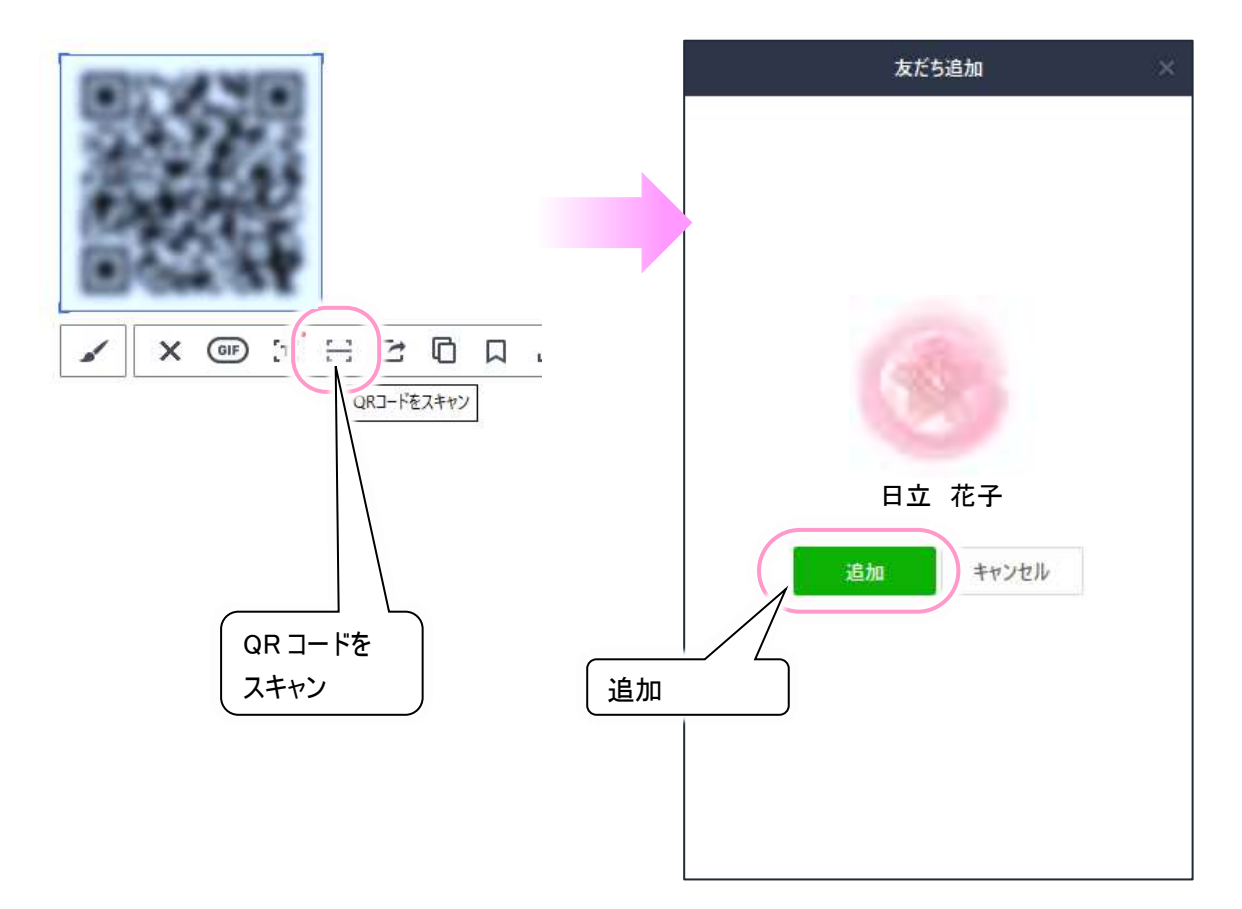

### ●その他の設定やよくある質問

LINE の使い方の詳細は、下記サイトに記載されていますので、ご参照ください。

ヘルプセンター LINE https://help.line.me/line/win/pc?lang=ja